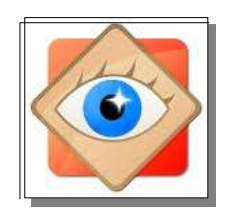

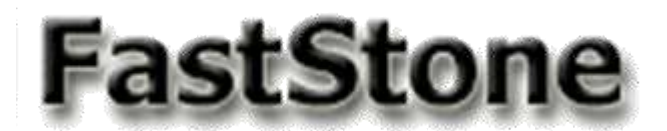

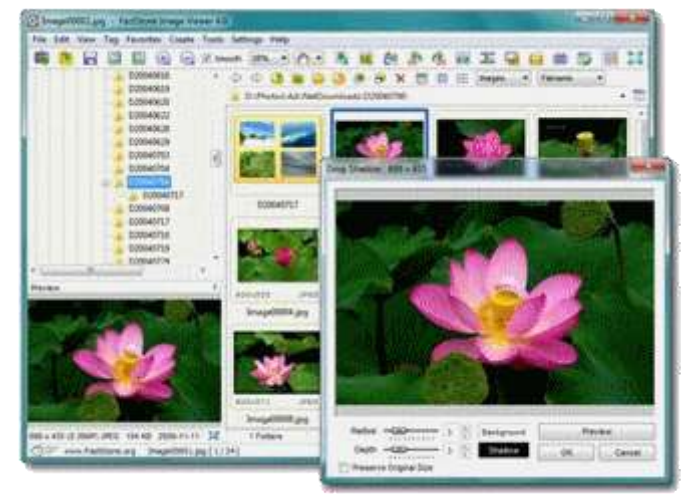

# Je débute avec FastStone

Importer des photos Menus et Icônes Redresser les photos Sélectionner des photos Envoyer des photos par Email Corriger les yeux rouges

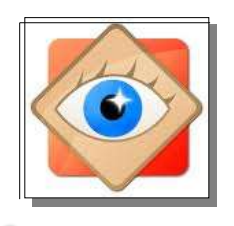

> E puter E Citytom en E Sangue inage E Cityen E Scone E Scone

### rappel

HICONT KERSOARESSIES

A B B B B B # # X E E E
E 100, Ease President/stores, same.

21 23

----

108.0146.PG

500.3647,010

#### FastStone Image Viewer 4 affichages possibles (selon action en cours)

100.3668.90

- Bres

308.3645.460

100.2478.045

101-11

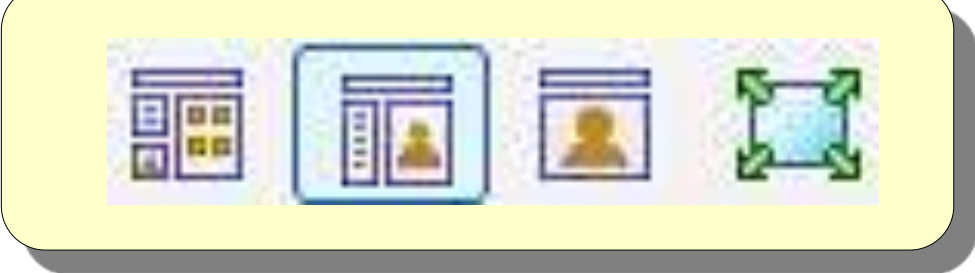

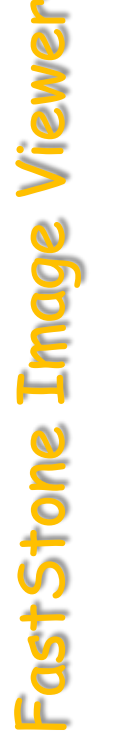

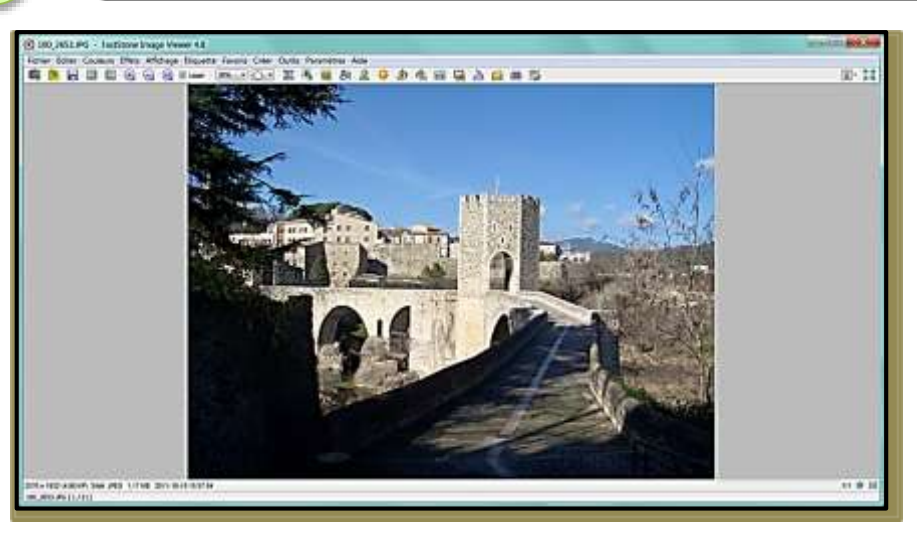

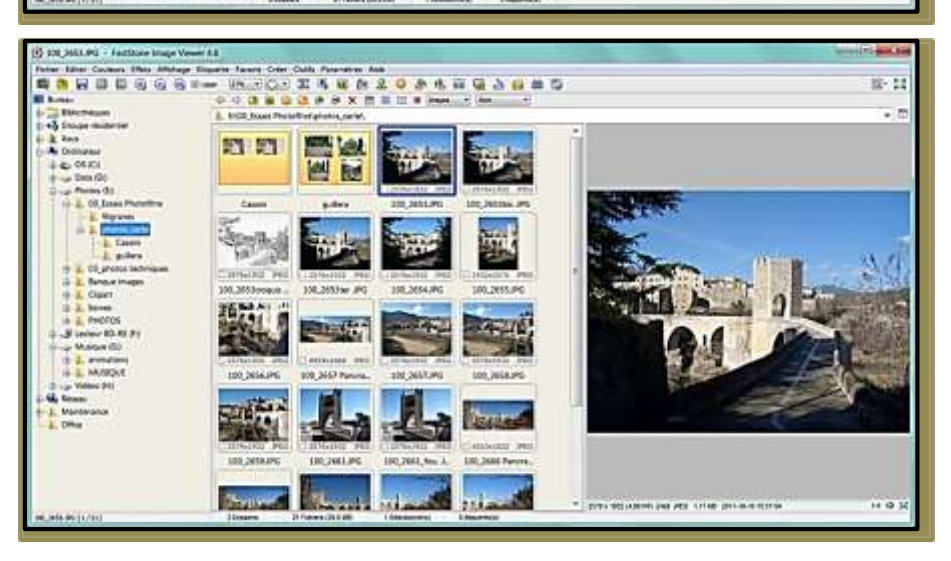

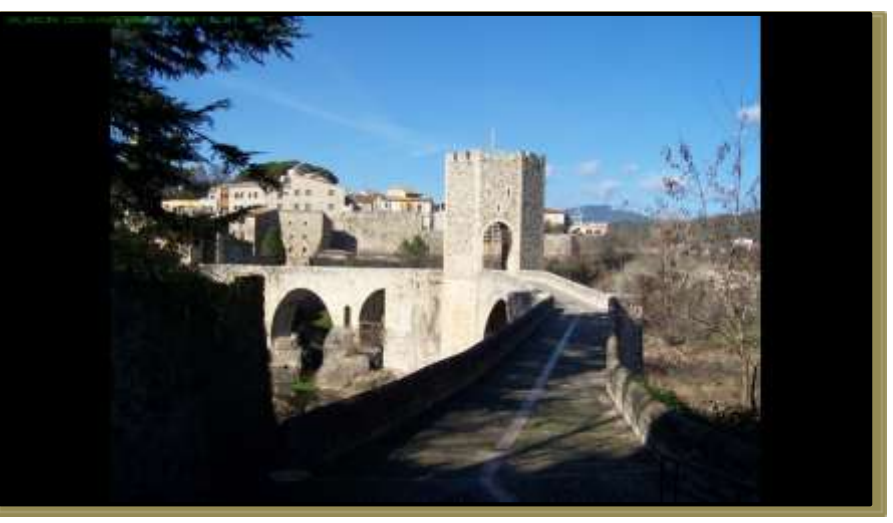

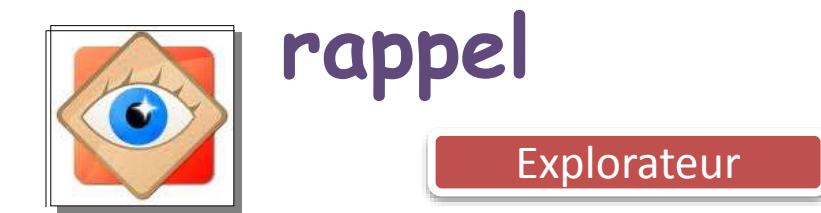

#### L'explorateur

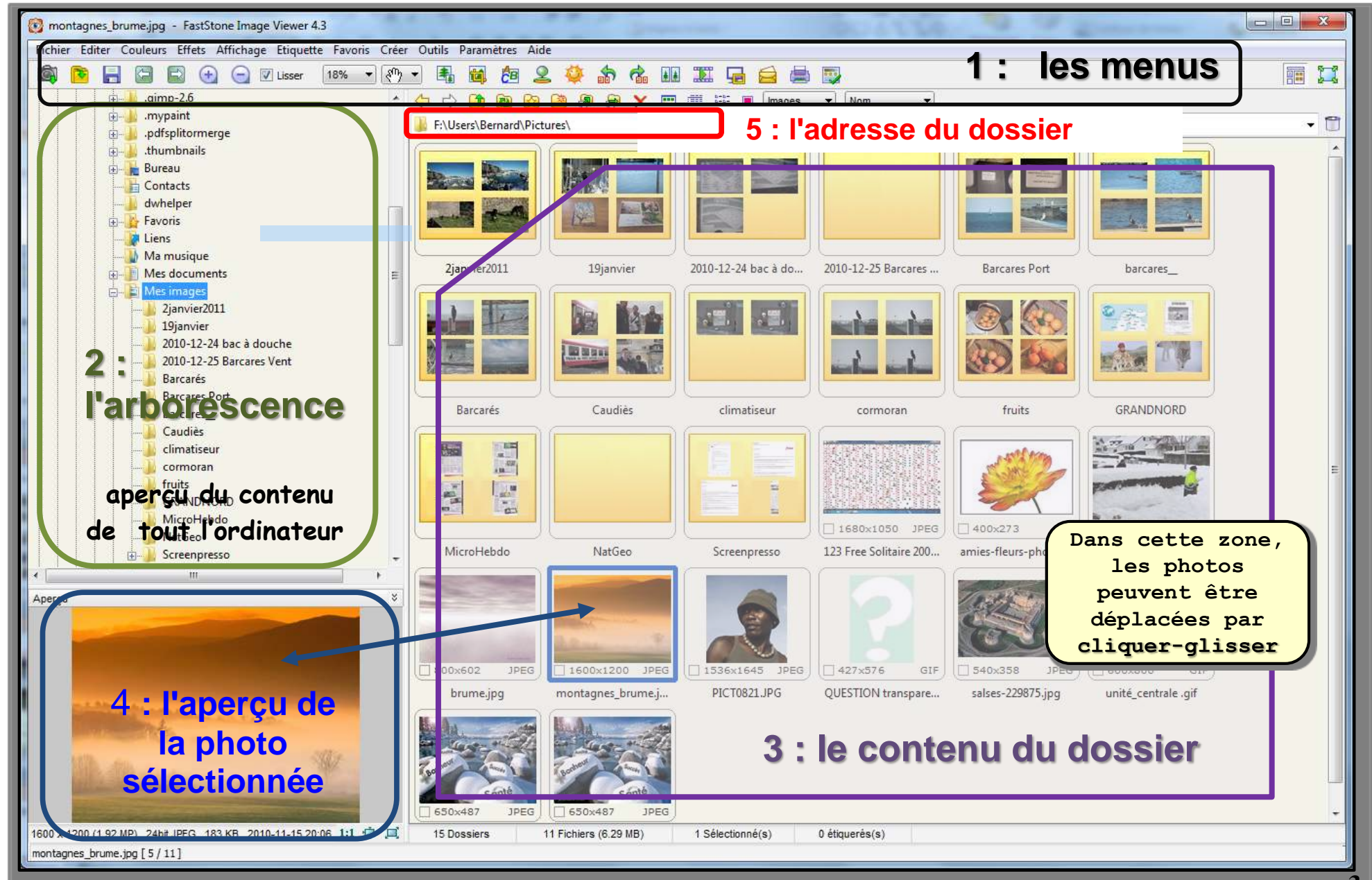

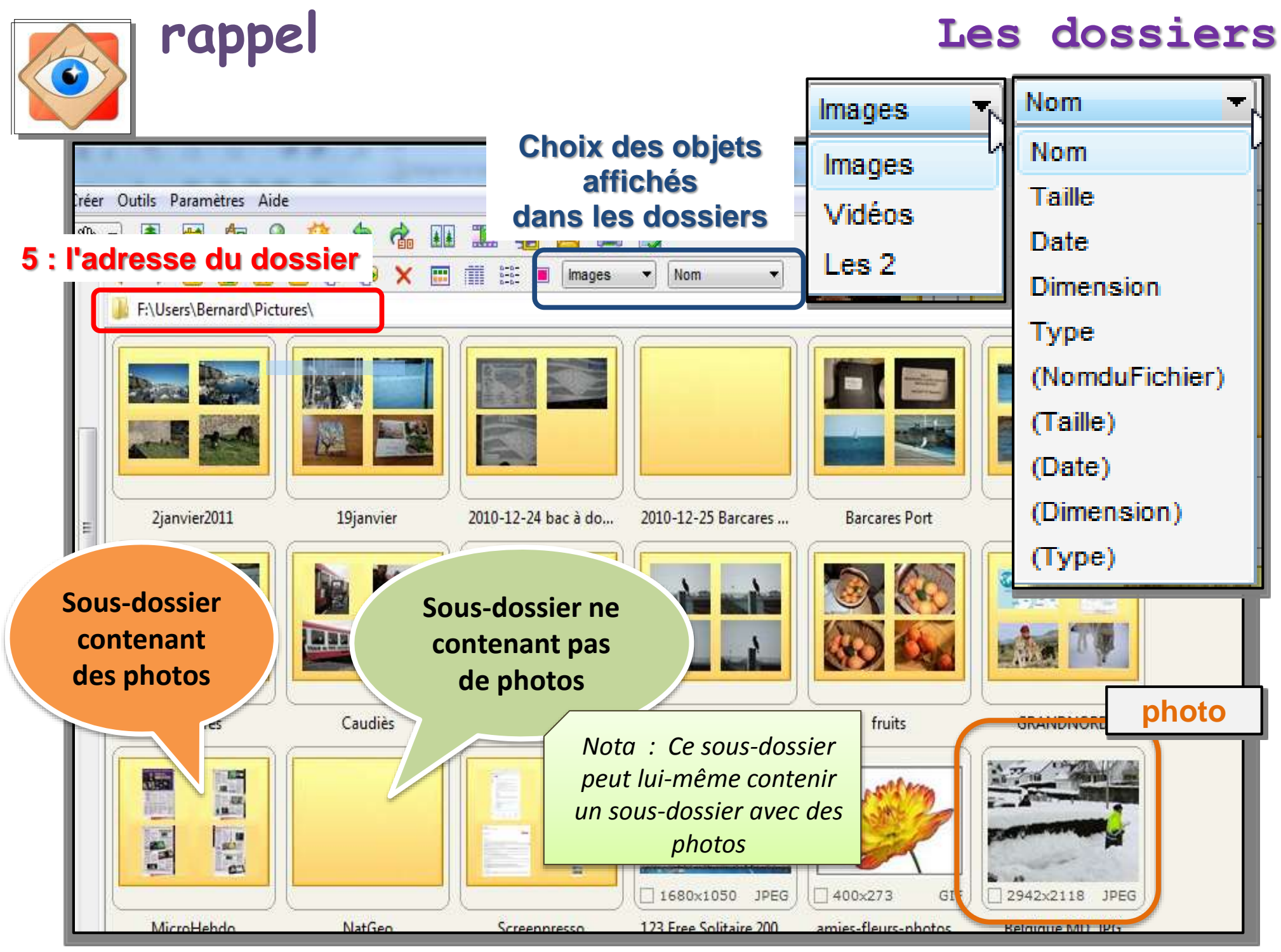

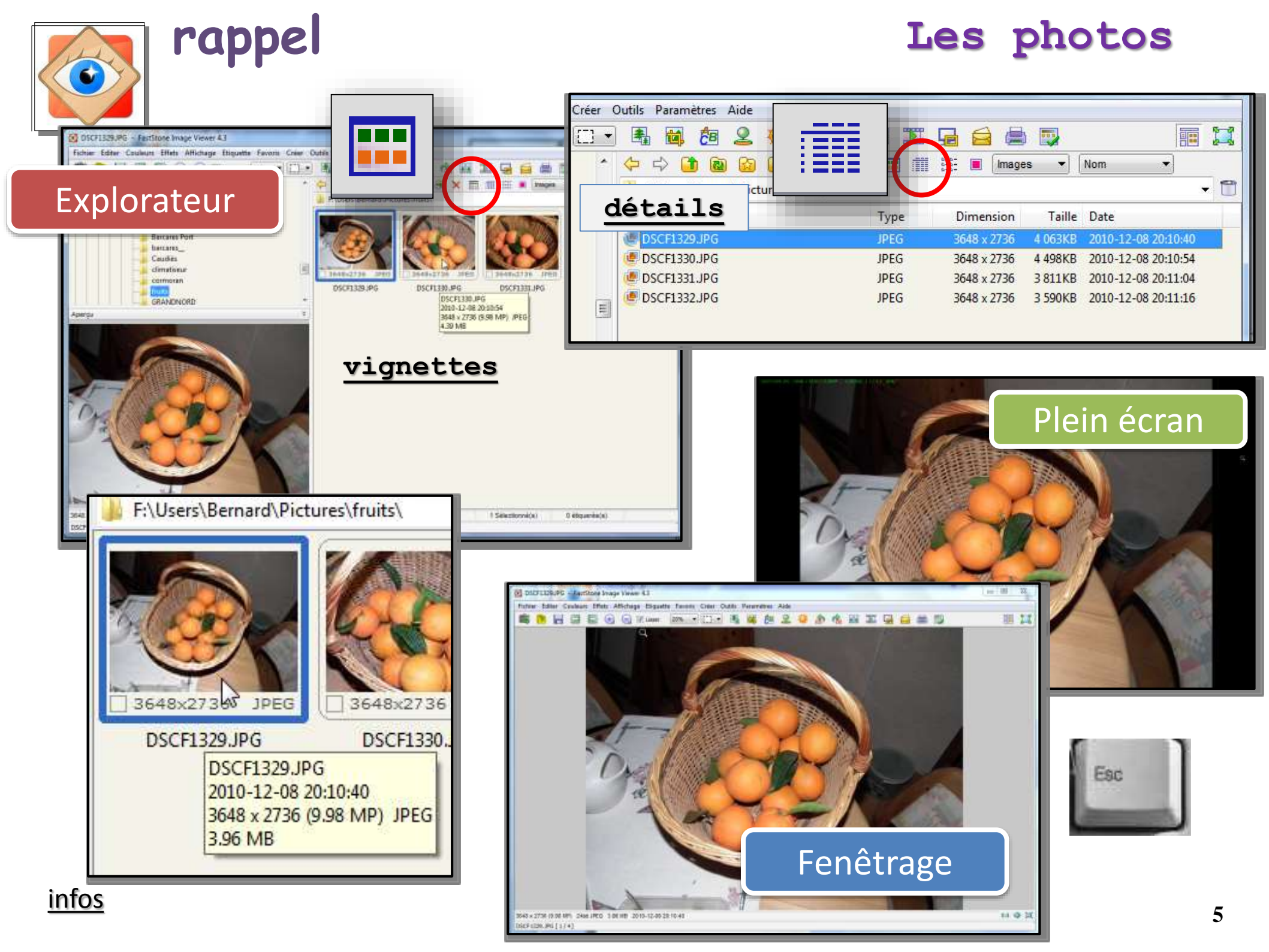

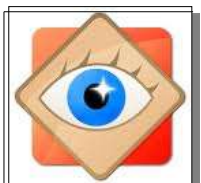

#### Navigation dans les dossiers

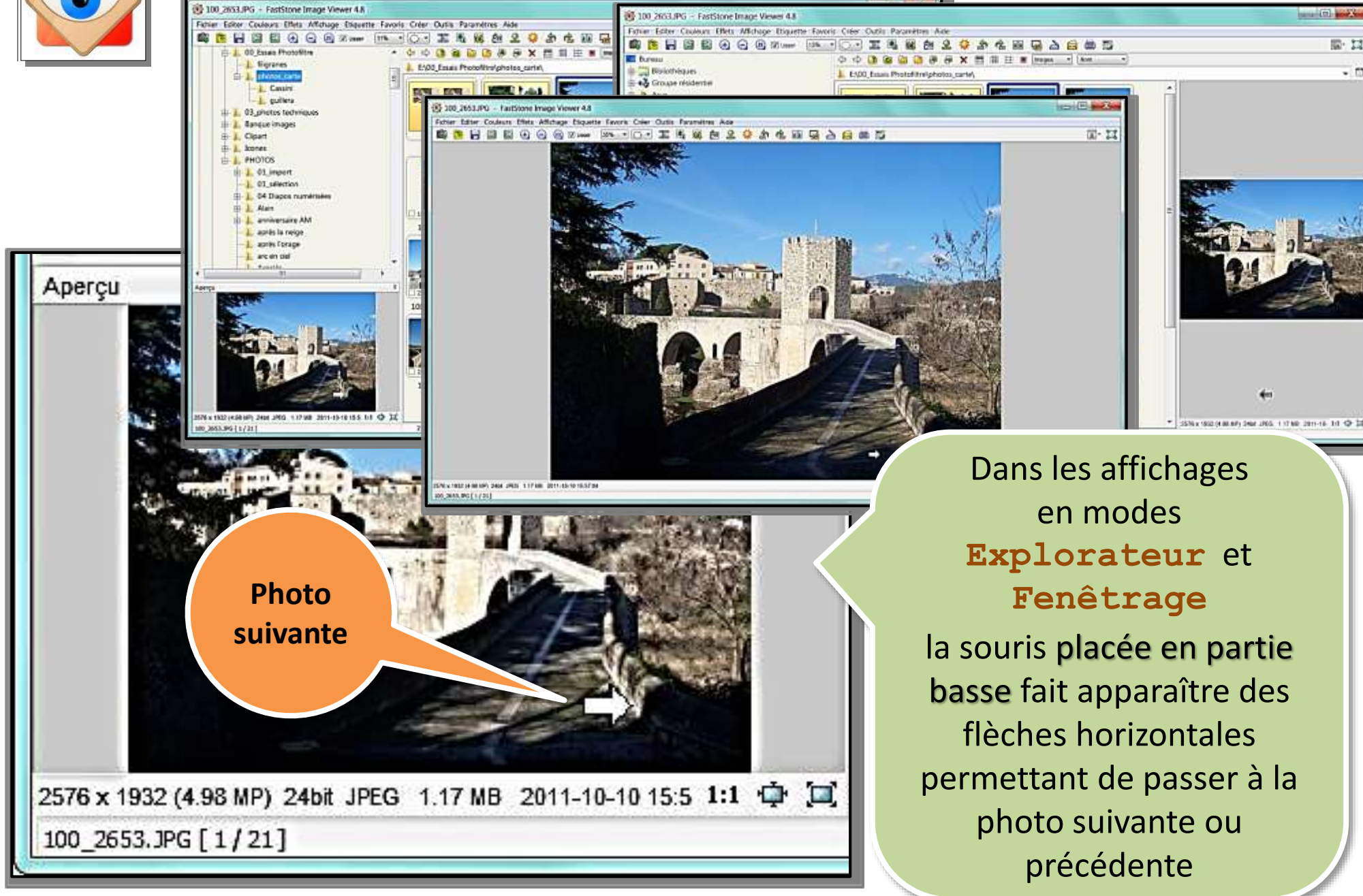

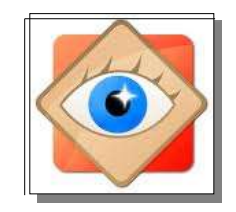

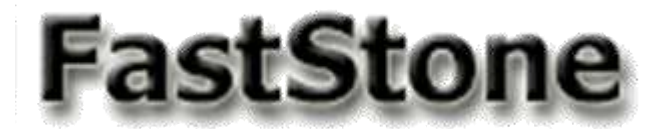

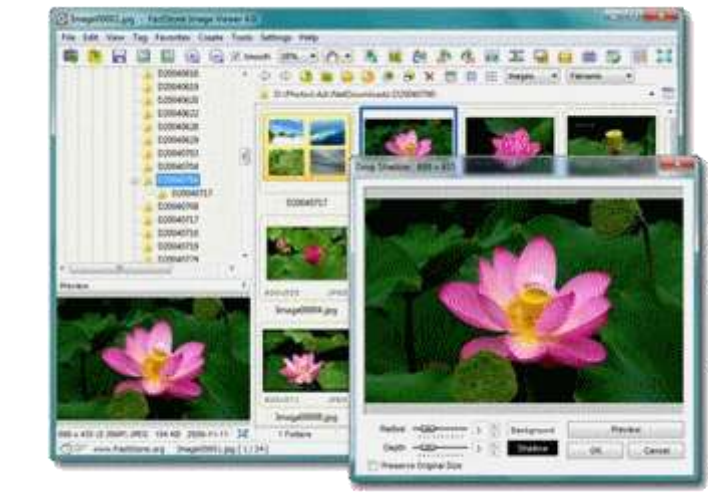

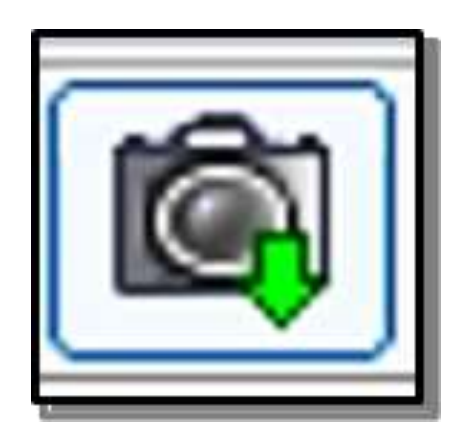

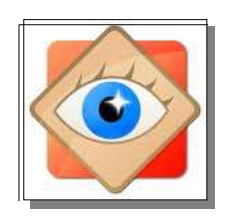

#### 2 chemins pour le même résultat

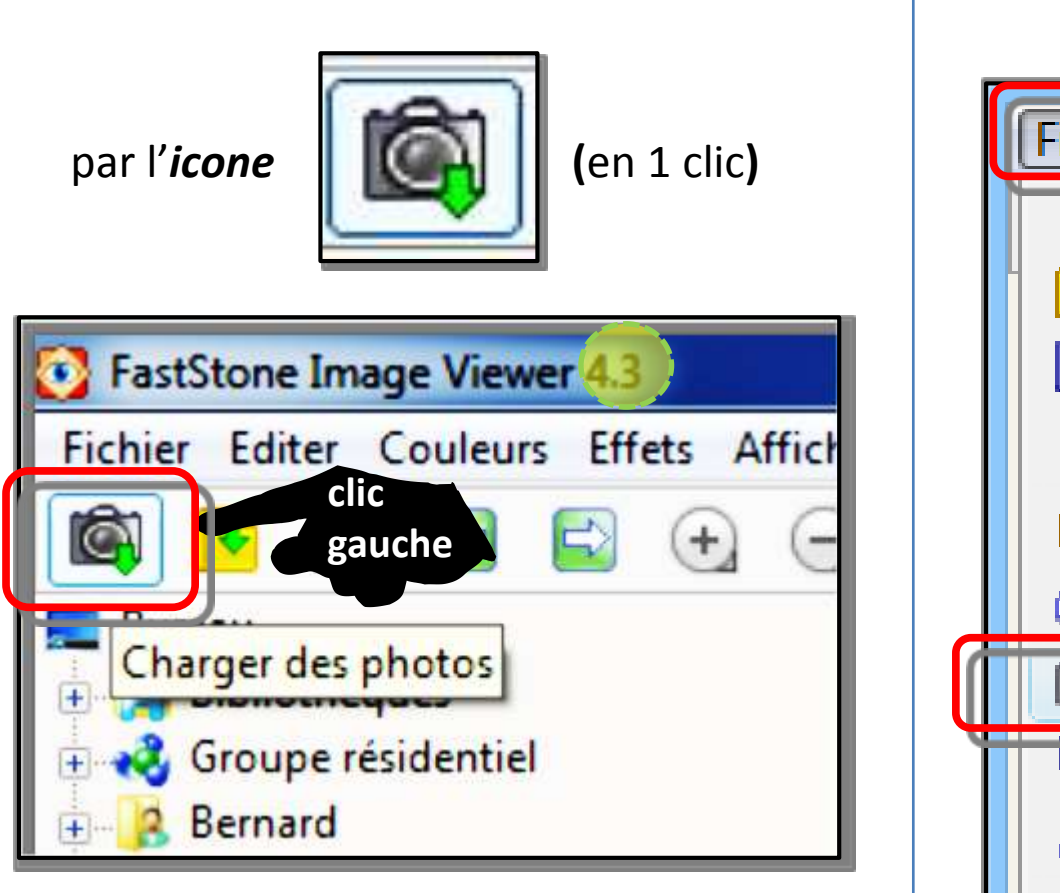

par le Menu FICHIER (en 2 clics)

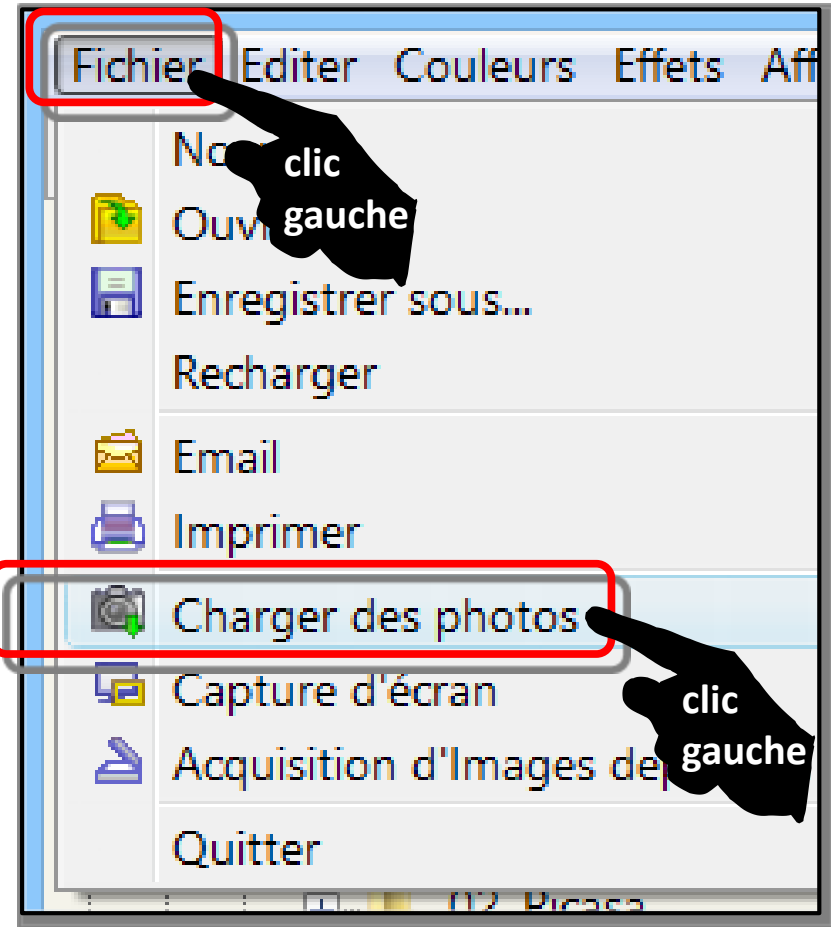

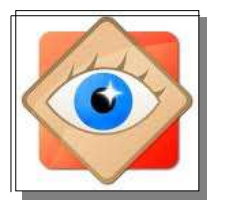

Dans la fenêtre ouverte, définir

1. Source (carte mémoire ou appareil photo selon le cas)

- 2. Destination (stockage sur l'ordinateur)
- 3. Noms des fichiers importés

| Γ  | Charger des photos                                                                                       |                                           |  |  |  |  |  |
|----|----------------------------------------------------------------------------------------------------|-------------------------------------------|--|--|--|--|--|
| 1  | Source                                                                                                   |                                           |  |  |  |  |  |
|    | Emplacement:                                                                                             | GT-P7510 Y O                              |  |  |  |  |  |
|    |                                                                                                    | ✔ Afficher la sélection de fichier        |  |  |  |  |  |
| L  |                                                                                                    | ✓ Utiliser le filtre des fichiers *.jpg ? |  |  |  |  |  |
| Ł  | Destination                                                                                              |                                           |  |  |  |  |  |
|    | Emplacement:                                                                                             | F:\PHOTOS\00_Mes images W8\               |  |  |  |  |  |
| L  | Créer sous-dossier:                                                                                      | Dossier SPECIFIE V 2013-12-03             |  |  |  |  |  |
| đ  | Noms                                                                                                    |                                           |  |  |  |  |  |
|    |                                                                                                    | Renommer les fichiers                     |  |  |  |  |  |
| I. |                                                                                                    | IMG_0001.jpg (Exemple)                    |  |  |  |  |  |
| I. | Modèle:                                                                                                  | IMG_#### ♥ ?                              |  |  |  |  |  |
| L  | Casse Ext.:                                                                                              | minuscules 🗸                              |  |  |  |  |  |
|    | Séquentiel #:                                                                                            | Séquentiel #: Démarrer de 1               |  |  |  |  |  |
|    | ✓ Ignorer les fichiers qui ont déjà été téléchargés dans le répertoire de destination Télécharger Fermer |                                           |  |  |  |  |  |

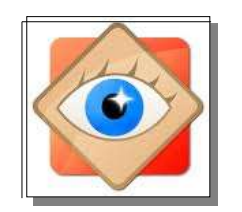

Utiliser le bouton pour afficher l'Explorateur

et naviguer pour sélectionner **la source** 

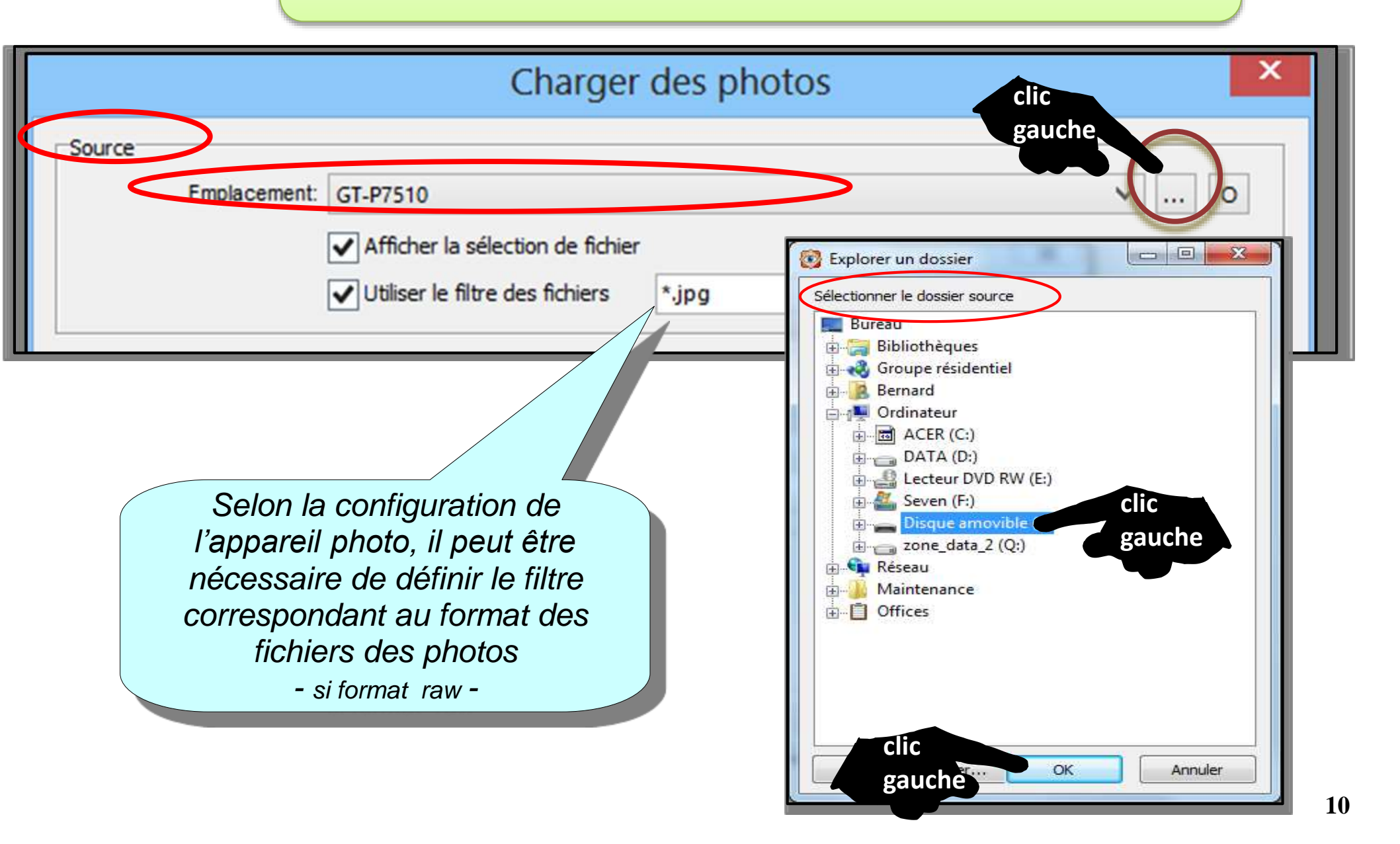

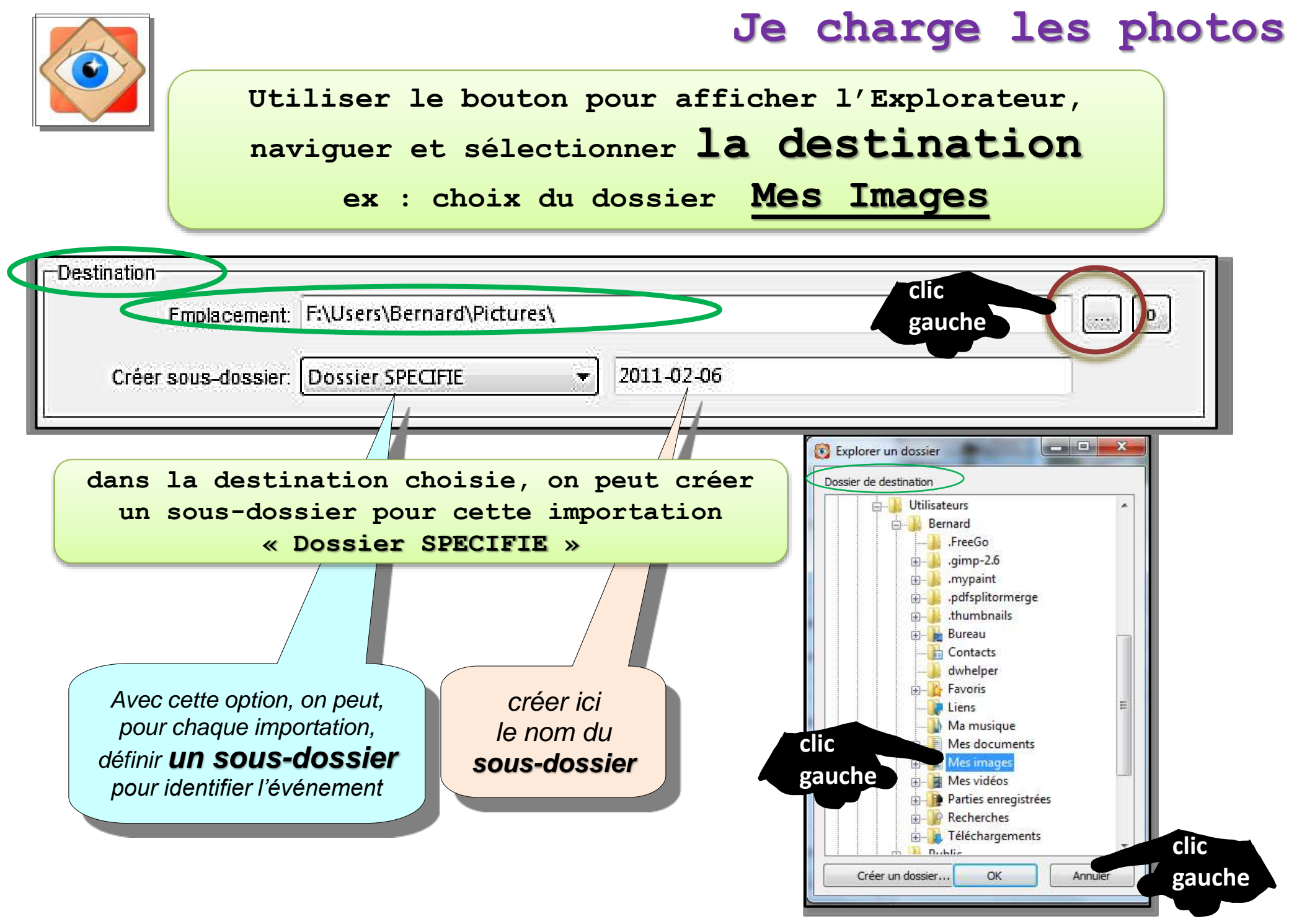

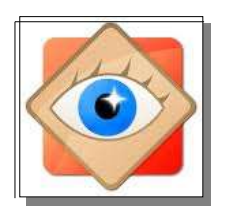

à chaque importation,

on peut renommer les fichiers entrants

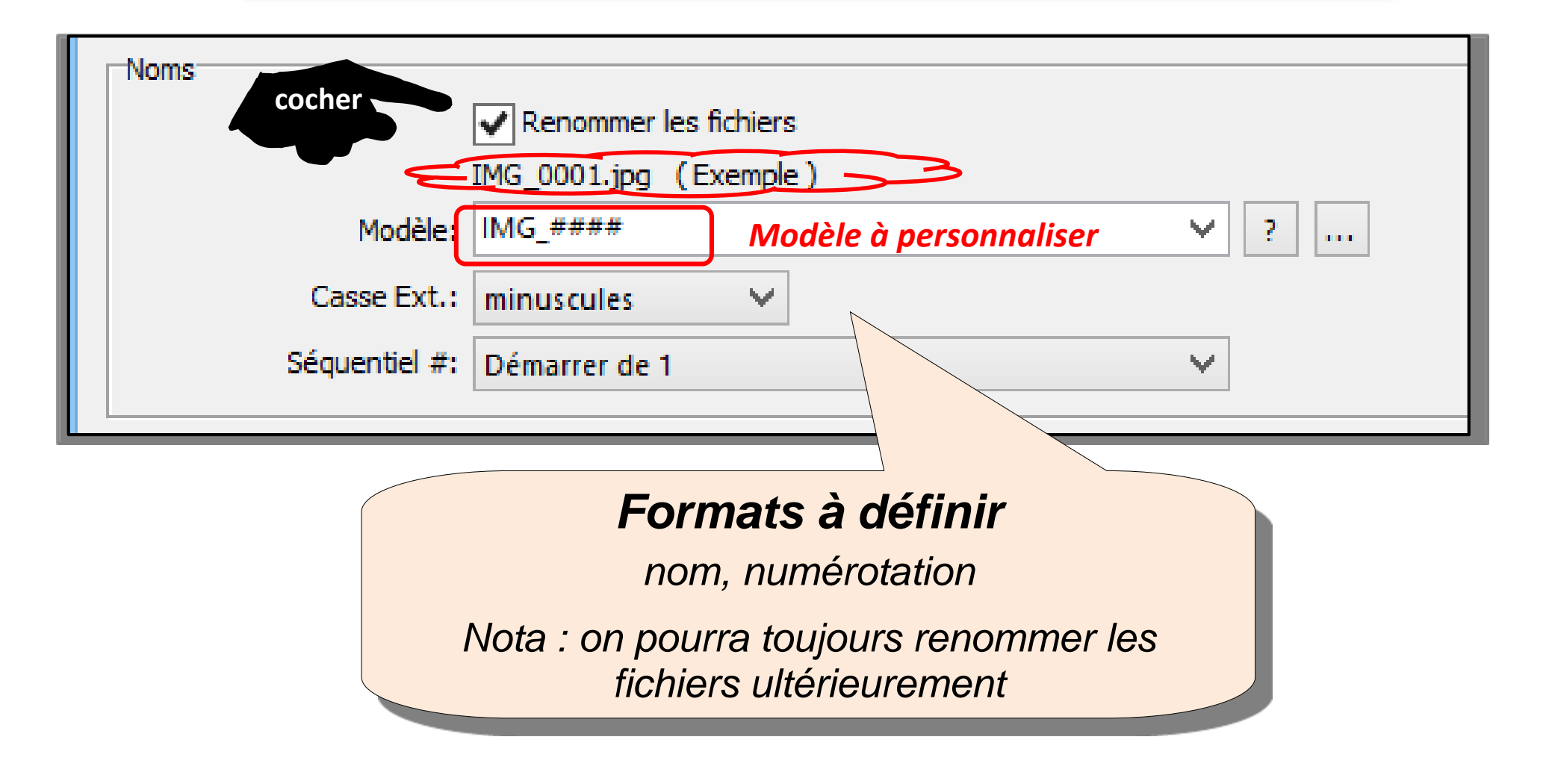

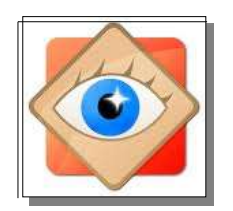

Le téléchargement est lancé en cliquant sur la

#### touche en bas de la fenêtre

| Source                   |                                         |     |  |  |
|--------------------------|-----------------------------------------|-----|--|--|
| Emplacement:             | GT-P7510                                | Y ( |  |  |
|                          | Afficher la sélection de fichier        |     |  |  |
|                          | Utiliser le filtre des fichiers *.jpg ? |     |  |  |
| Destination              |                                         |     |  |  |
| Emplacement:             | F:\PHOTOS\00_Mes images W8\             |     |  |  |
| Créer sous-dossier:      | Dossier SPECIFIE V 2013-12-03           |     |  |  |
| Noms                     |                                         |     |  |  |
|                          | Renommer les fichiers                   |     |  |  |
|                          | IMG_0001.jpg (Exemple)                  |     |  |  |
| Modèle:                  | IMG_####                                |     |  |  |
| Casse Ext.: minuscules 🗸 |                                         |     |  |  |
| Séquentiel #:            | ntiel #: Démarrer de 1 🗸                |     |  |  |
| Po                       | our info : pas de doublons cli          | С   |  |  |

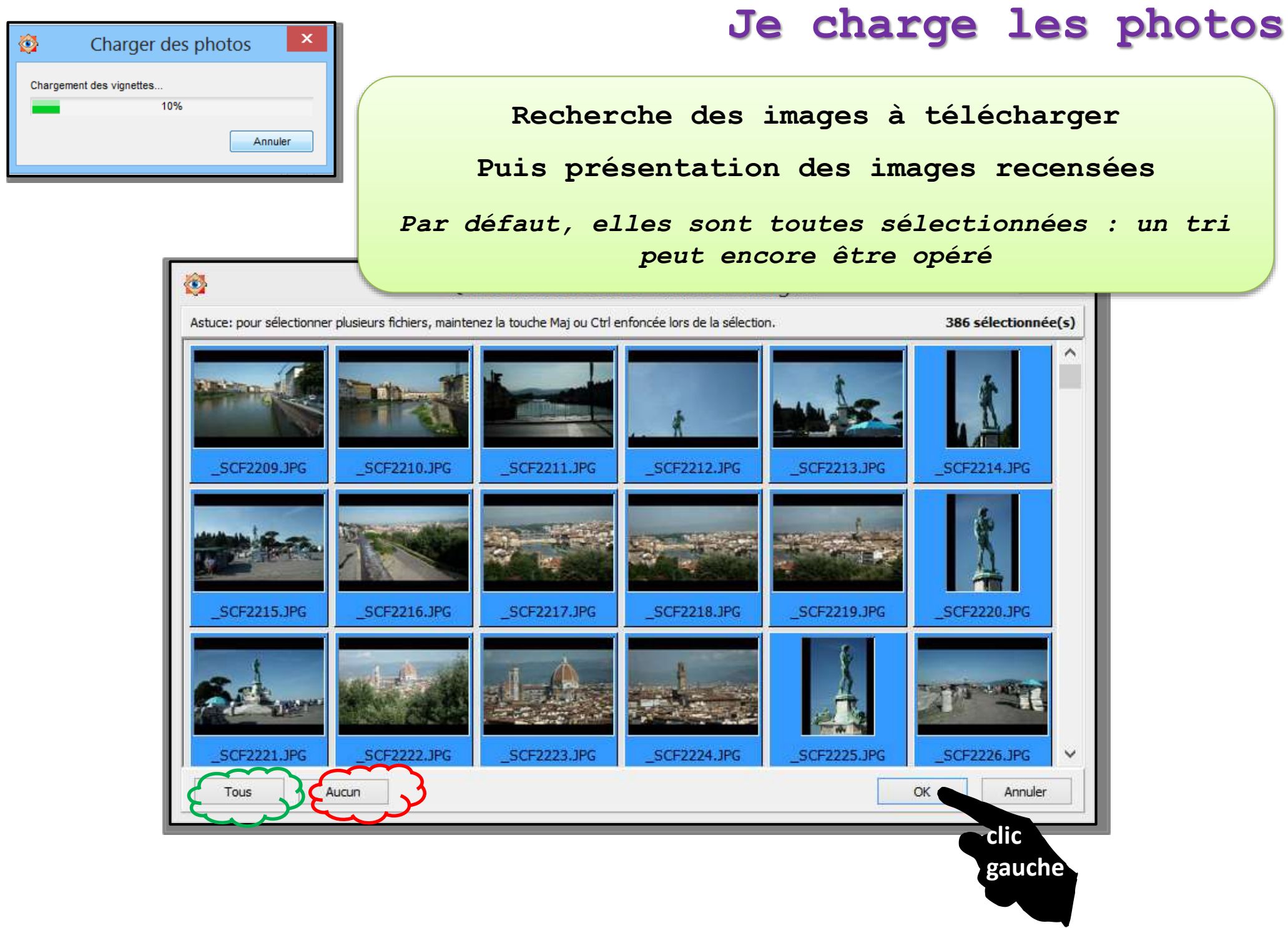

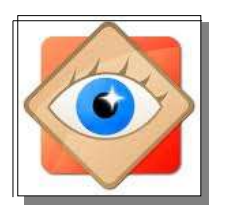

#### Éventuellement : demande confirmation de la création d'un nouveau sous-dossier

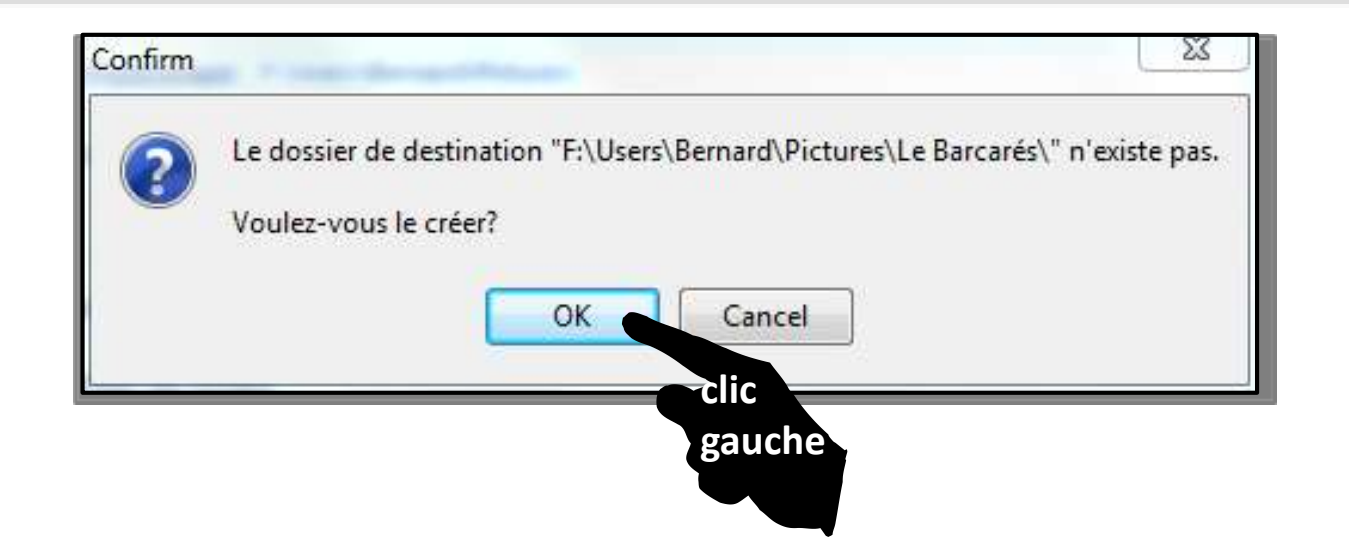

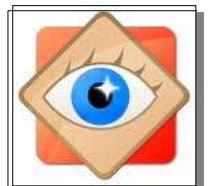

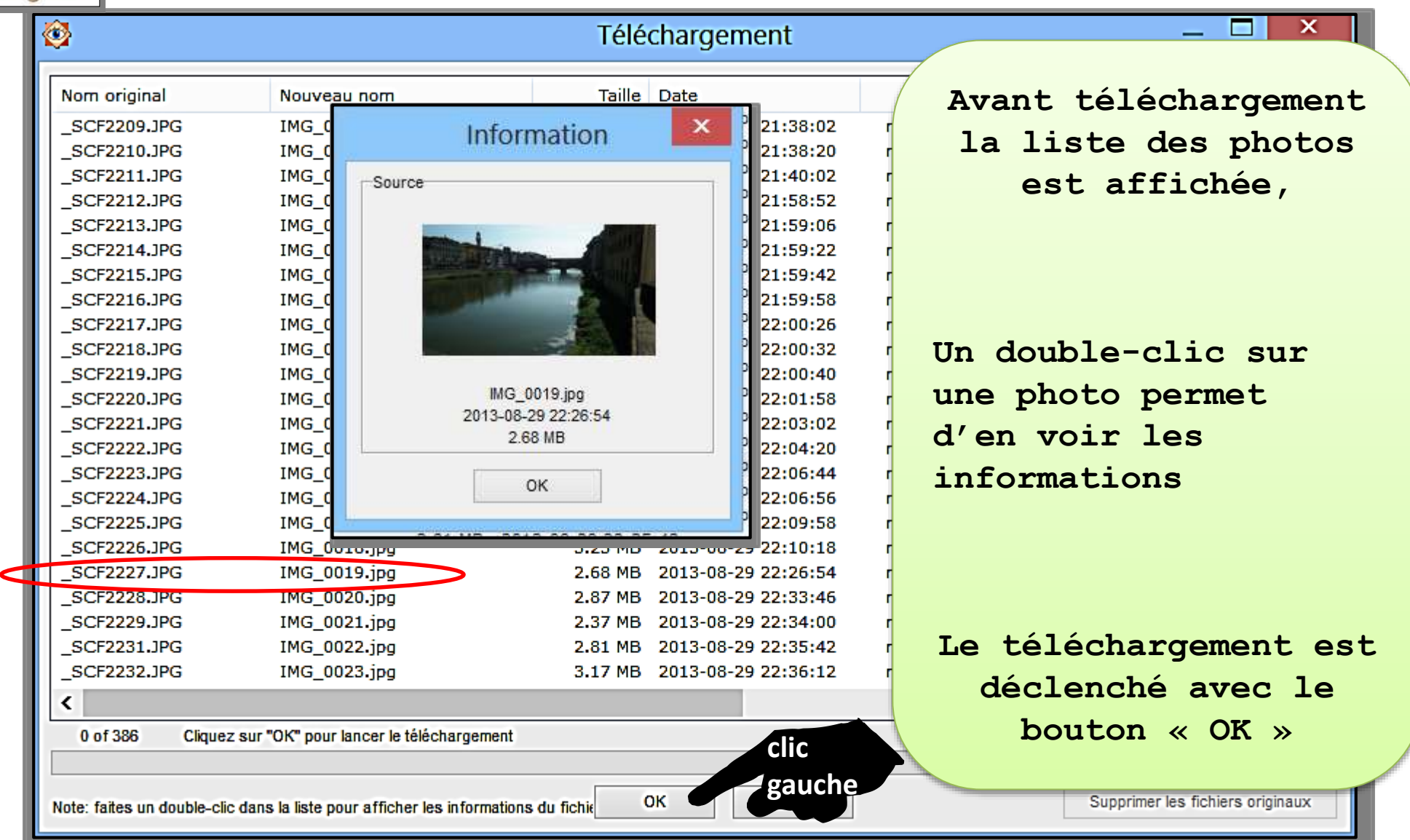

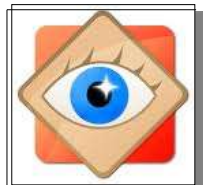

| 3                                  |                                                 | Télé             | chargement                   |               | _ [                     | X         |
|------------------------------------|-------------------------------------------------|------------------|------------------------------|---------------|-------------------------|-----------|
| Nom original                       | Nouveau nom                                     | Taille           | Date                         | Etat          | Destination             | ^         |
| _SCF2209.JPG                       | IMG_0001.jpg                                    | 3.29 MB          | 2013-08-29 21:38:02          | téléchargé(s) | F:\PHOTOS\00_Mes images | W8\es:    |
| _SCF2210.JPG                       | IMC 0000 inc                                    | 2 02 MB          | 2013-08-29 21:38:20          | téléchargé(s) | F:\PHOTOS\00_Mes images | W8\est    |
| _SCF2211.JPG                       | - ` -                                           |                  | 2013-08-29 21:40:02          | téléchargé(s) | F:\PHOTOS\00_Mes images | W8\es:    |
| _SCF2212.JPG                       | Apres le                                        |                  | 2013-08-29 21:58:52          | téléchargé(s) | F:\PHOTOS\00_Mes images | W8\es:    |
| _SCF2213.JPG                       |                                                 |                  | 2013-08-29 21:59:06          | téléchargé(s) | F:\PHOTOS\00_Mes images | W8\es:    |
| _SCF2214.JPG                       | téléchargeme                                    | ent              | 2013-08-29 21:59:22          | téléchargé(s) | F:\PHOTOS\00_Mes images | W8\est    |
| _SCF2215.JPG                       | <b>y</b>                                        |                  | 2013-08-29 21:59:42          | téléchargé(s) | F:\PHOTOS\00_Mes images | W8\es:    |
| _SCF2216.JPG                       |                                                 |                  | 2013-08-29 21:59:58          | téléchargé(s) | F:\PHOTOS\00_Mes images | W8\es:    |
| _SCF2217.JPG                       | IMG_0009.jpg                                    | 3.22 MB          | 2013-08-29 22:00:26          | téléchargé(s) | F:\PHOTOS\00_Mes images | W8\est    |
| _SCF2218.JPG                       | IMG_0010.jpg                                    | 2.95 MB          | 2013-08-29 22:00:32          | téléchargé(s) | F:\PHOTOS\00_Mes images | W8\est    |
| _SCF2219.JPG                       | IMG_0011.jpg                                    | 3.04 MB          | 2013-08-29 22:00:40          | téléchargé(s) | F:\PHOTOS\00_Mes images | W8\est    |
| _SCF2220.JPG                       | IMG_0012.jpg                                    | 2.71 MB          | 2013-08-29 22:01:58          | téléchargé(s) | F:\PHOTOS\00_Mes images | W8\est    |
| _SCF2221.JPG                       | IMG_0013.jpg                                    | 3.06 MB          | 2013-08-29 22:03:02          | téléchargé(s) | F:\PHOTOS\00_Mes images | W8\est    |
| _SCF2222.JPG                       | IMG_0014.jpg                                    | 3.00 MB          | 2013-08-29 22:04:20          | téléchargé(s) | F:\PHOTOS\00_Mes images | W8\ess    |
| _SCF2223.JPG                       | IMG_0015.jpg                                    | 3.27 MB          | 2013-08-29 22:06:44          | téléchargé(s) | F:\PHOTOS\00_Mes images | W8\es:    |
| _SCF2224.JPG                       | IMG_0016.jpg                                    | 3.04 MB          | 2013-08-29 22:06:56          | téléchargé(s) | F:\PHOTOS\00_Mes images | W8\est    |
| _SCF2225.JPG                       | IMG_0017.jpg                                    | 2.94 MB          | 2013-08-29 22:09:58          | téléchargé(s) | F:\PHOTOS\00_Mes images | W8\est    |
| _SCF2226.JPG                       | IMG_0018.jpg                                    | 3.23 MB          | 2013-08-29 22:10:18          | téléchargé(s) | F:\PHOTOS\00_Mes images | W8\est    |
| _SCF2227.JPG                       | IMG_0019.jpg                                    | 2.68 MB          | 2013-08-29 22:26:54          | téléchargé(s) | F:\PHOTOS\00_Mes images | W8\est    |
| _SCF2228.JPG                       | IMG_0020.jpg                                    | 2.87 MB          | 2013-08-29 22:33:46          | téléchargé(s) | F:\PHOTOS\00_Mes images | W8\est    |
| _SCF2229.JPG                       | IMG_0021.jpg                                    | 2.37 MB          | 2013-08-29 22:34:00          | téléchargé(s) | F:\PHOTOS\00_Mes images | W8\est    |
| _SCF2231.JPG                       | IMG_0022.jpg                                    | 2.81 MB          | 2013-08-29 22:35:42          | téléchargé(s) | F:\PHOTOS\00_Mes images | W8\est    |
| _SCF2232.JPG                       | IMG_0023.jpg                                    | 3.17 MB          | 2013-08-29 22:36:12          | téléchargé(s) | F:\PHOTOS\00_Mes images | W8\es: ∨  |
| <                                  |                                                 |                  |                              |               |                         | >         |
|                                    | 38                                              | 6 fichier(s) sur | 386 a (ont) été transféré(s) | ).            |                         |           |
| late: faites un double cli         | ic dans la liste nour afficher les informations | du fichier       | Fermer                       | $\subset$     | Supprimer les fichiers  | originaux |
| vote. Taites un double-ci          | c dans la liste pour arricher les informations  |                  |                              |               |                         |           |
|                                    |                                                 |                  | Possik                       | oilité de ne  | ettoyer la source       | en        |
| supprimant les photos téléchargées |                                                 |                  |                              |               |                         |           |

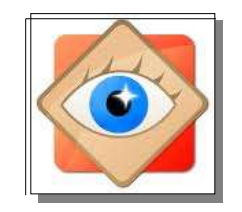

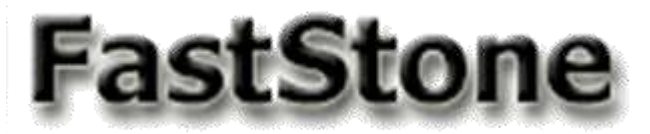

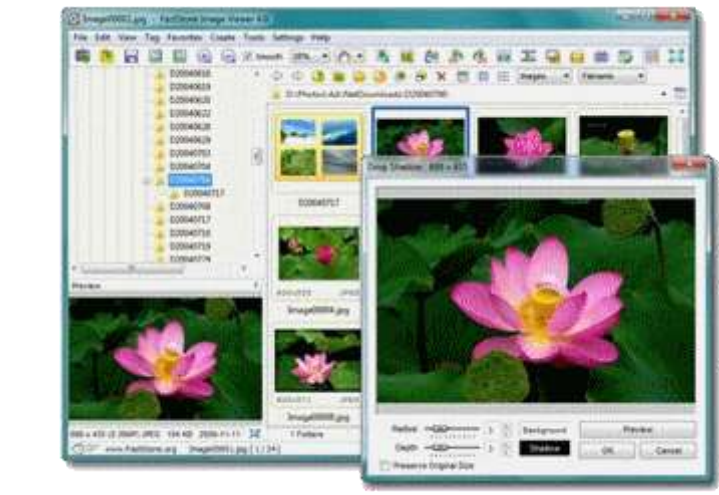

# Je découvre les menus de FastStone

icônes et raccourcis

18

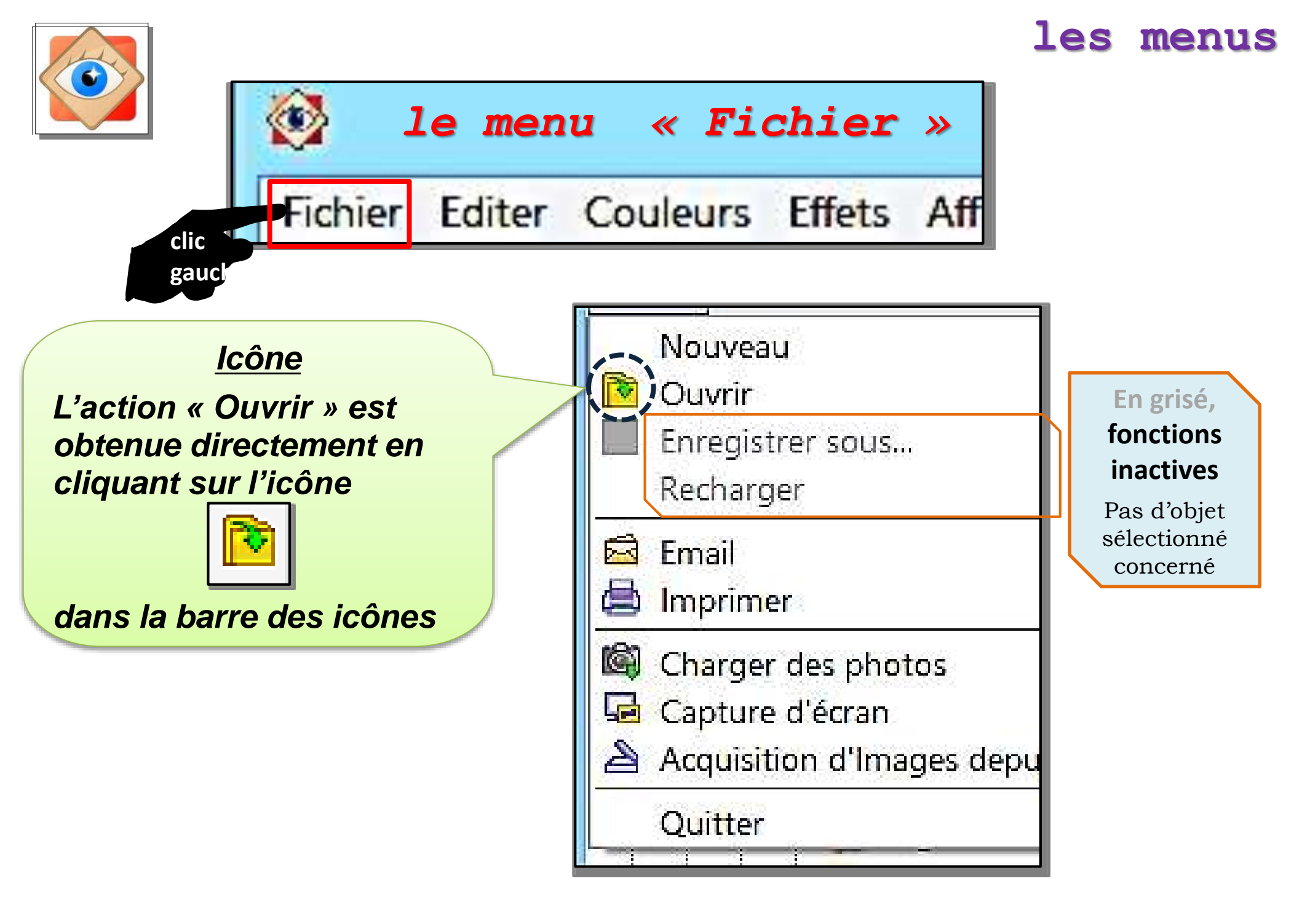

#### les menus

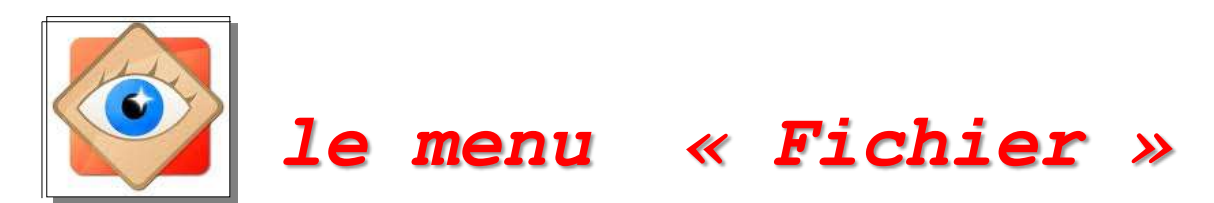

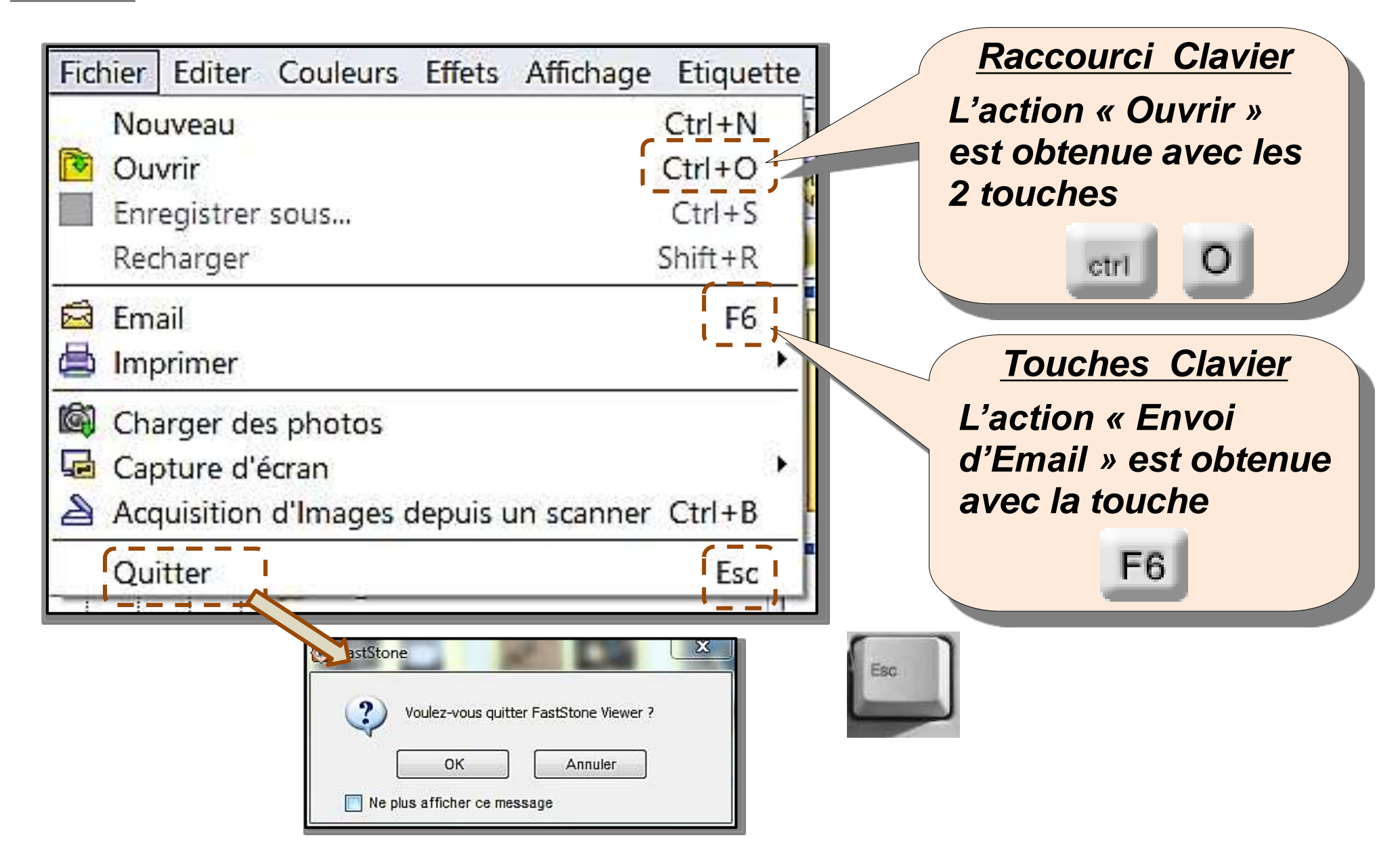

# les menus « généraux »

#### les menus

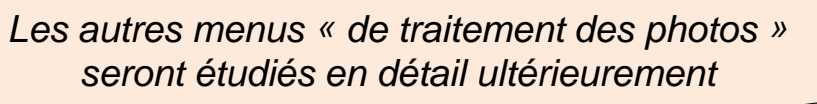

| Fichier E | diter Couleurs Effe                                                                                                    | ets Affichage                             | Etiquette                                                        | Favoris Crée                                                                                                    | r Outils Para                                                   | mètres Aide                                       |
|-----------|----------------------------------------------------------------------------------------------------|-------------------------------------------|------------------------------------------------------------------|----------------------------------------------------------------------------------------------------|-----------------------------------------------------------------|---------------------------------------------------|
| Affic     | hage Etiquette Favoris<br>Plein écran<br>Fenêtre<br>Ouvrir l'explorateur<br>Diaporama<br>Histogramme                                                                    | Créer O<br>F<br>Enter<br>W<br>S<br>Ctrl+H | Favoris Crée<br>Ajouter<br>Réorgar<br>ORIANE<br>images<br>Photos | r Outils Paramètres<br>aux favoris<br>hiser les Favoris<br>bureau ACER Ctrl+A<br>JP adaptées Ctrl+A<br>Ctrl+A              | Aide<br>F<br>Accès<br>dossie<br>comn<br>It+3                    | avoris<br>rapide aux<br>rs désignés<br>ne favoris |
| ~         | Propriétés de l'Image (E)<br>Propriétés du fichier<br>Style d'exploration<br>Activer ou non l'aperçu<br>Paramètres du zoom<br>Zoom<br>Rafraîchir<br>Mélanger les Images | (IF) I                                    |                                                                  | Aide<br>Aide <u>En fr</u><br>Charger le Tutor<br>Licence<br>Entrez le code d<br>Faire un don<br>Page d'accueil<br>A propos | r <u>ançais</u> F1<br>rial <u>En anglais</u><br>'enregistrement | 21                                                |

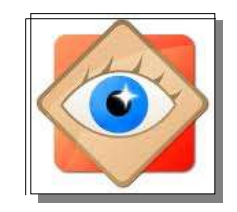

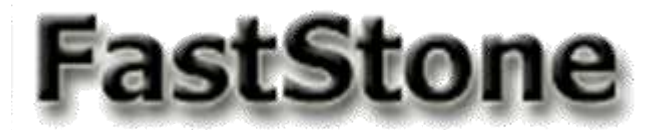

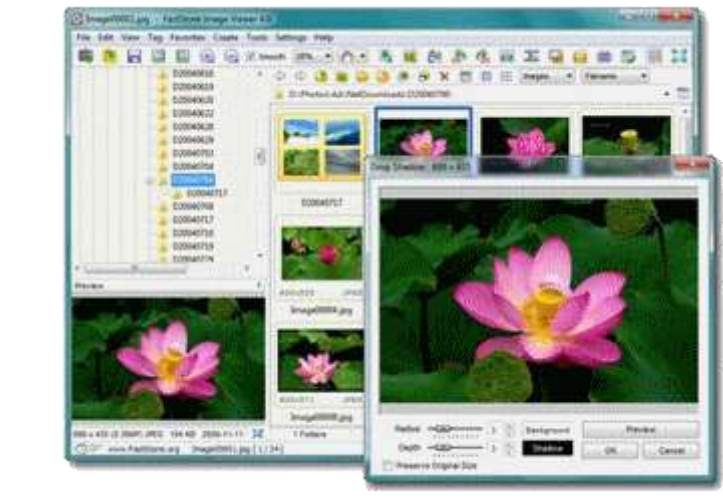

# Je découvre les icônes de FastStone

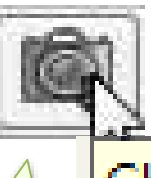

Charger des photos

#### **Icônes**

Les icônes sont des boutons de commande rapide. Une info-bulle en rappelle la fonction

22

#### Sur la barre du haut : <u>opérations sur les photos</u>

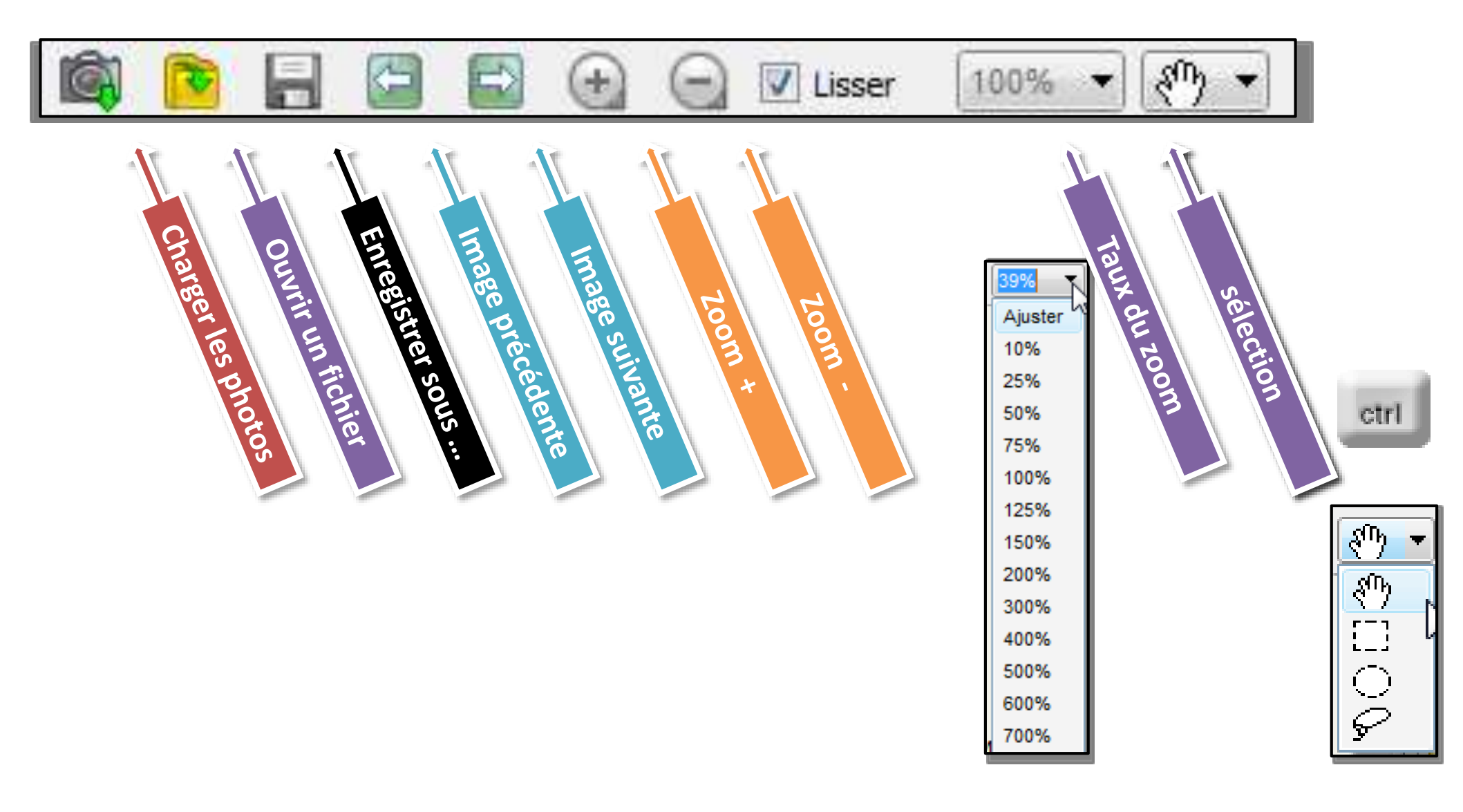

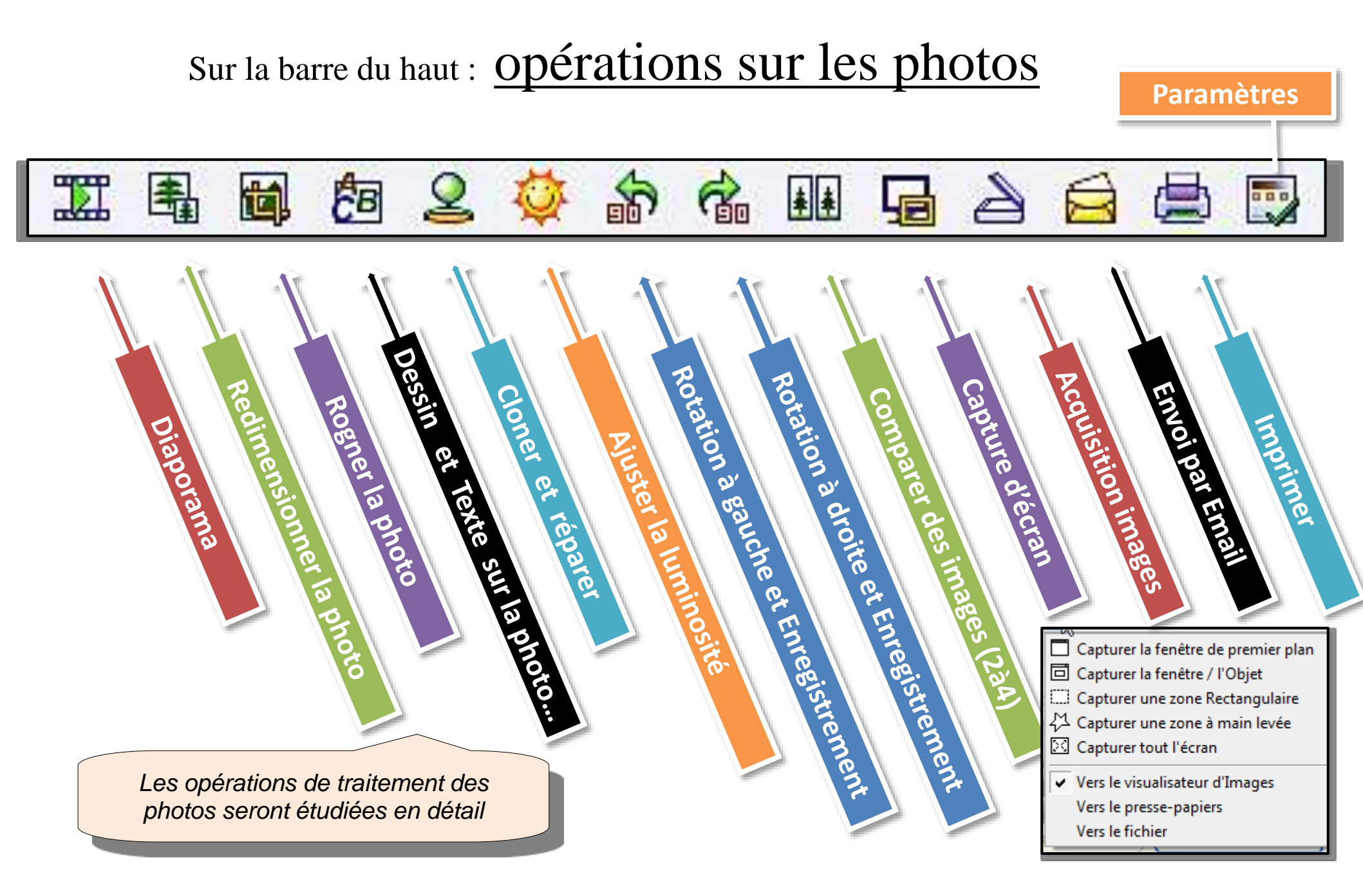

#### 2<sup>ème</sup> barre : <u>Opérations sur les dossiers et les fichiers</u>

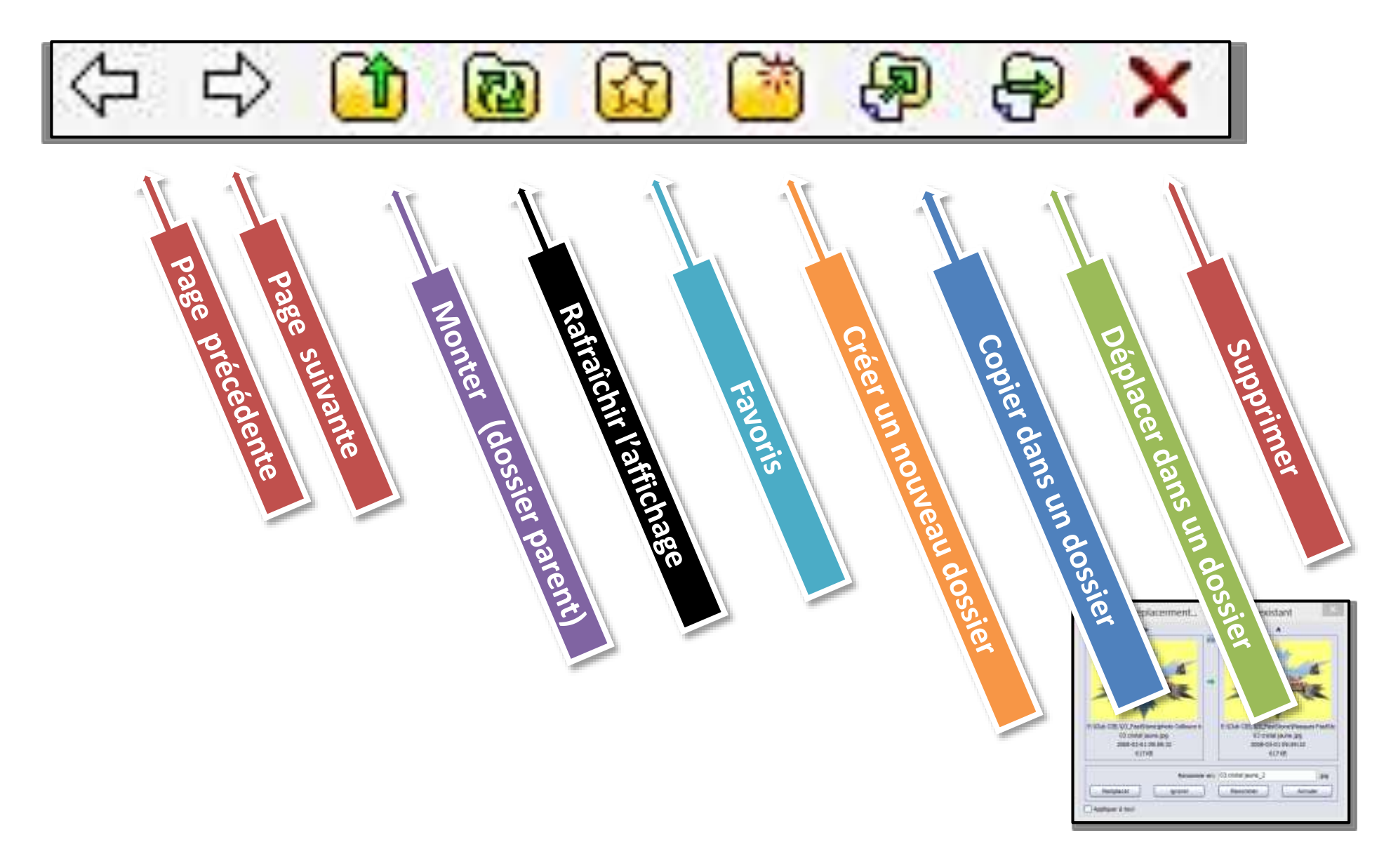

### 2<sup>ème</sup> barre : <u>opérations sur les dossiers et les fichiers</u>

#### Choix des objets affichés dans les dossiers

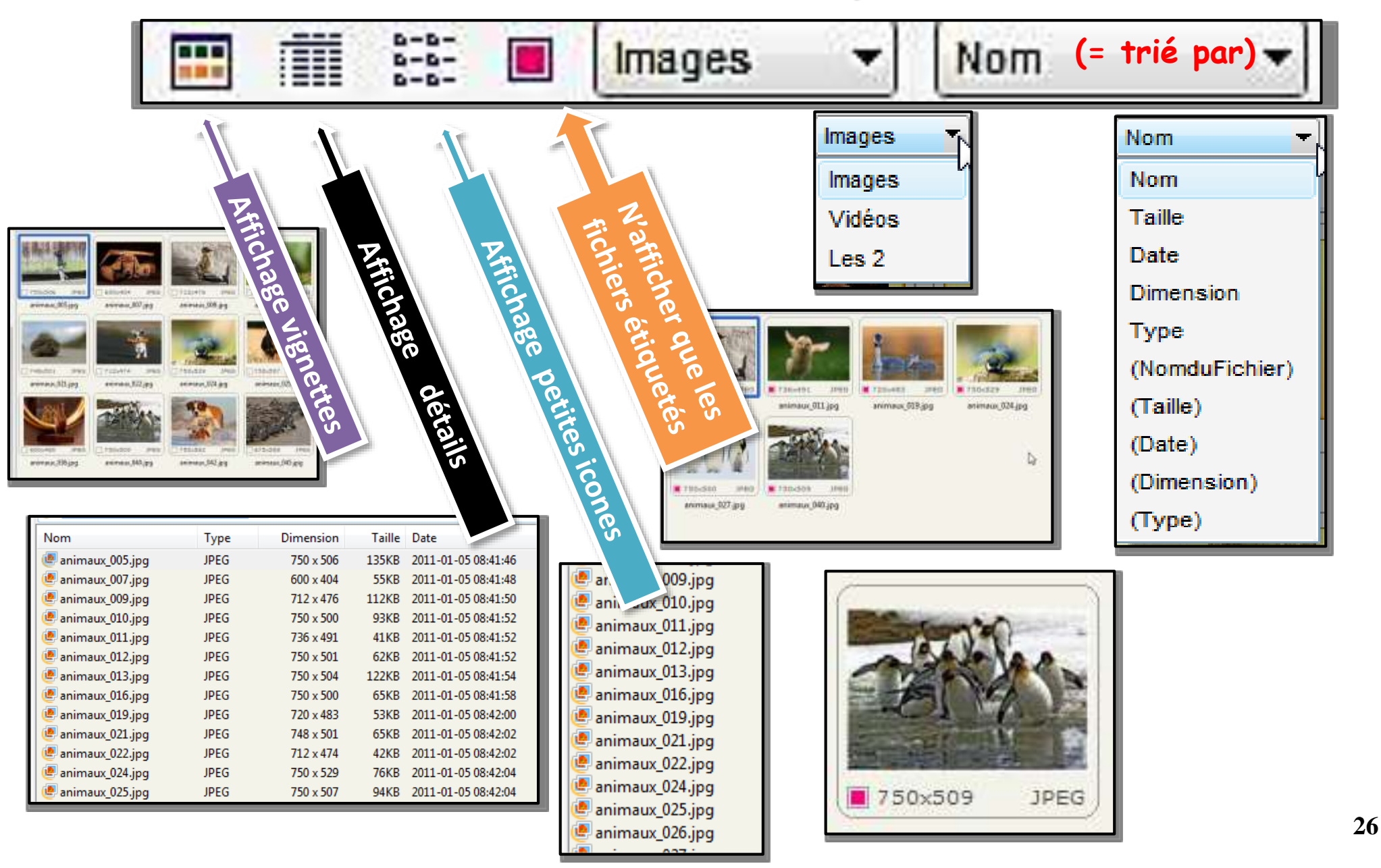

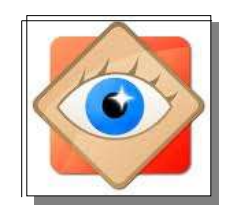

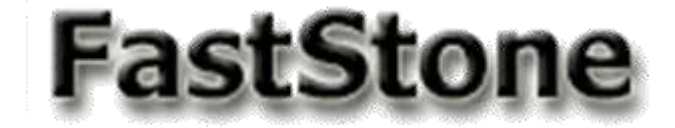

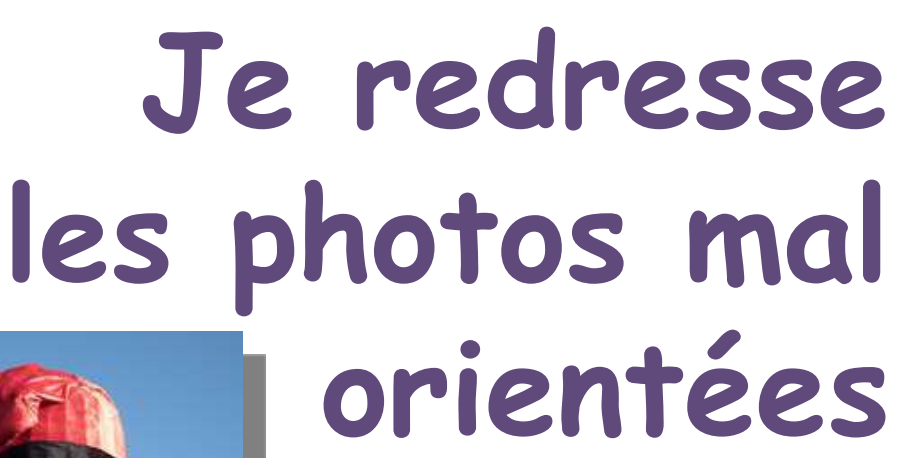

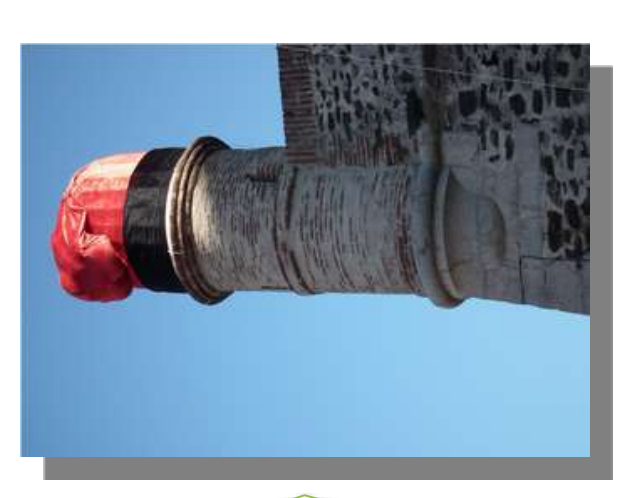

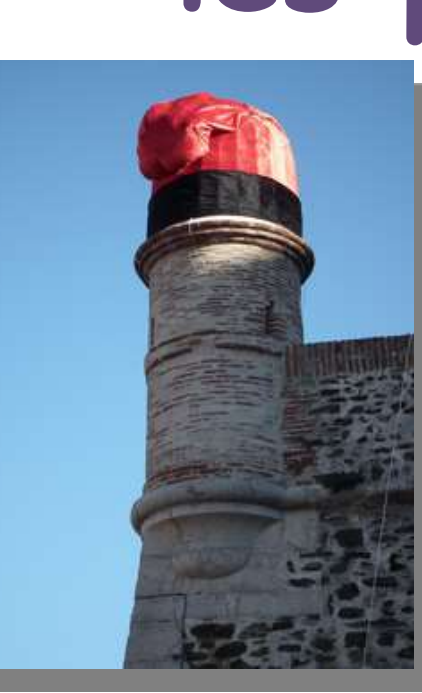

Lorsqu'une photo a été prise en tournant l'appareil

- si l'importation ne l'a pas redressée automatiquement -

l'opération est à réaliser aussitôt, définitivement

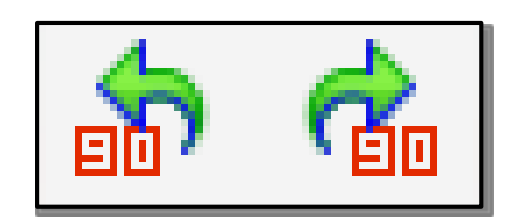

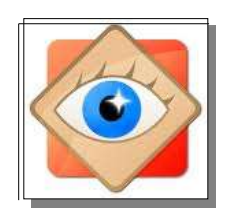

#### Photos mal orientées

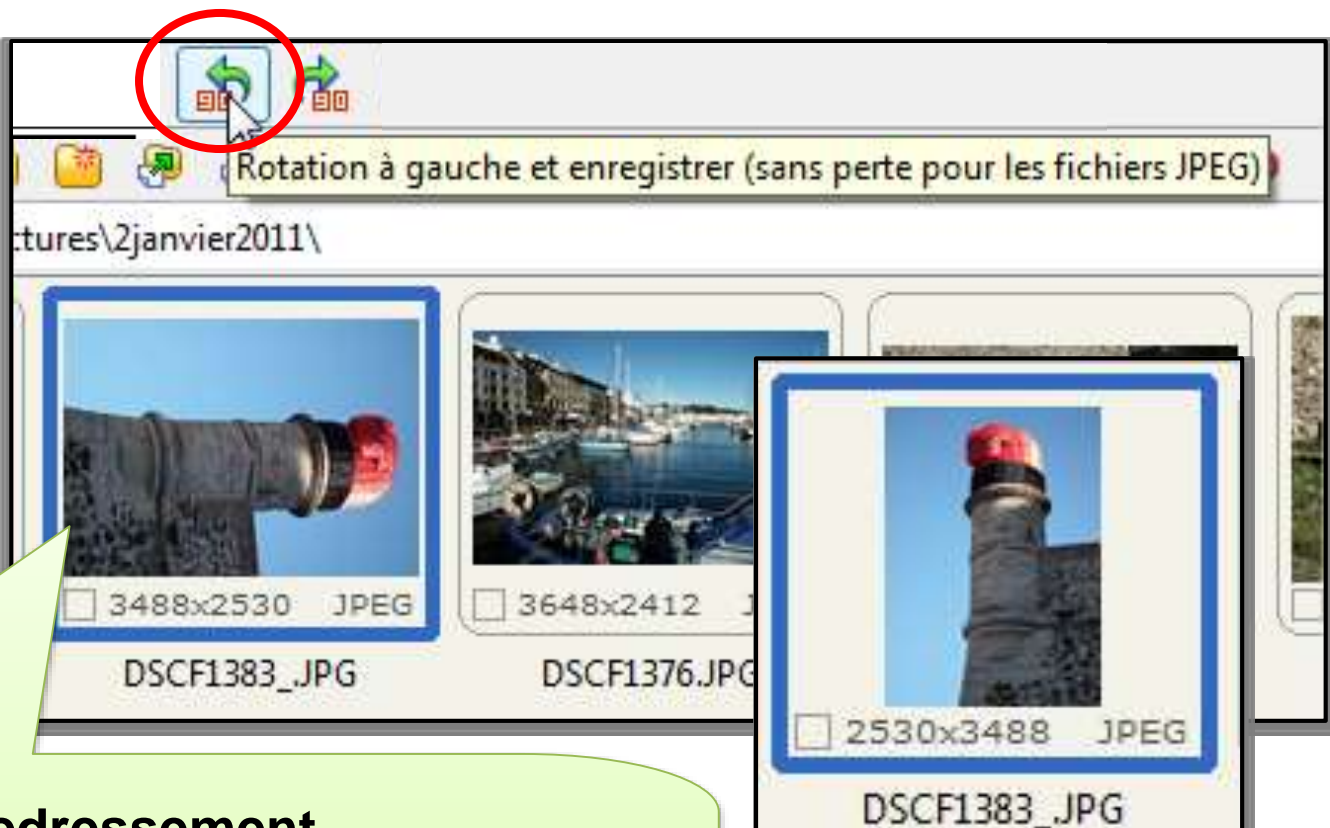

#### **Redressement**

- 1. Sélectionner la photo à redresser
- 2. Cliquer sur l'icône du sens de redressement
- 3. La photo redressée est enregistrée sans perte

#### Cheminement dans le menu OUTILS

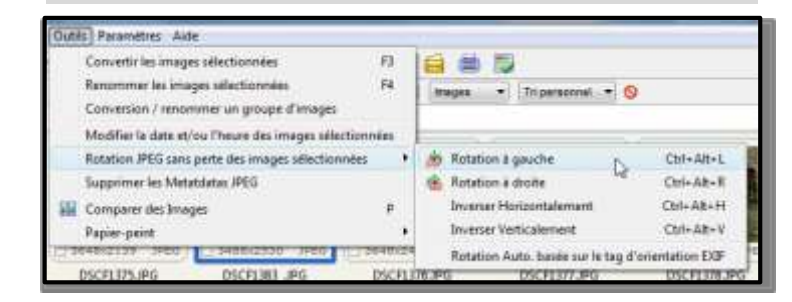

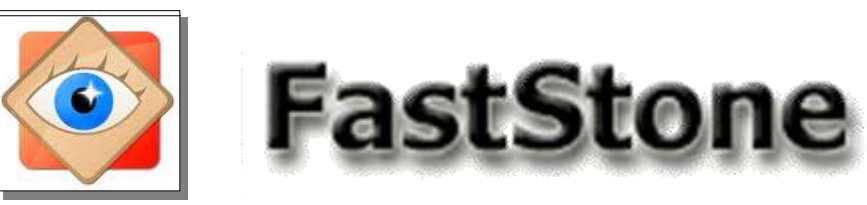

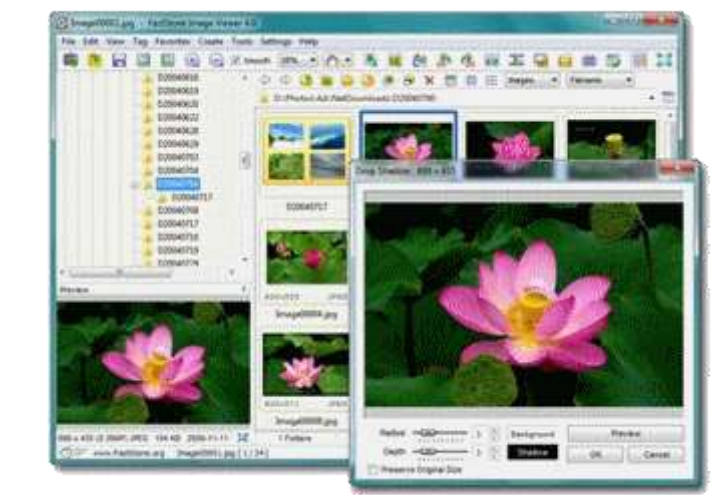

## sélection d'une photo

### sélection multiple

Pour traiter des photos

(Email, impression, diaporama etc...)

il faut commencer par les sélectionner

#### Explorateur

#### des photos sélectionnées ...

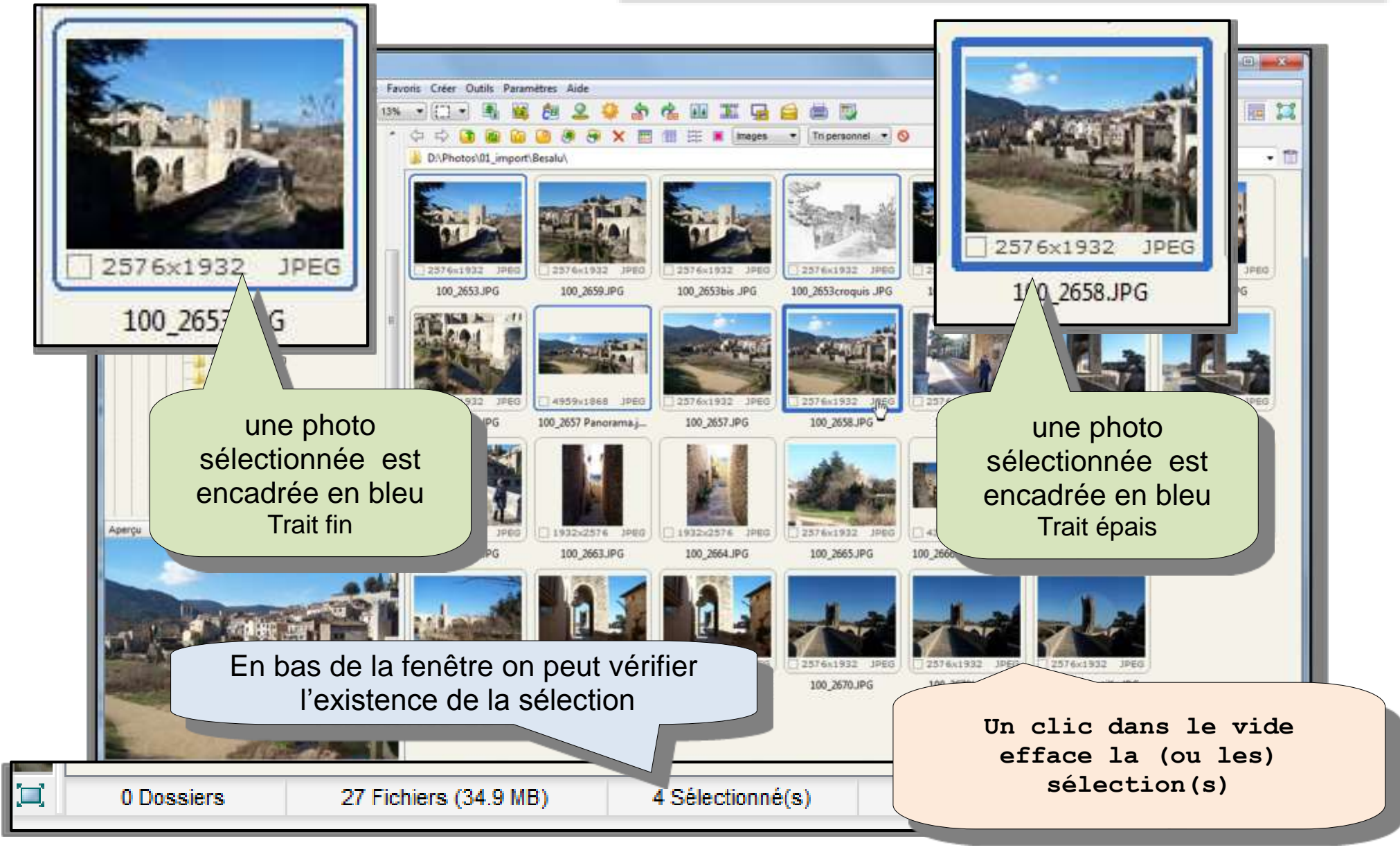

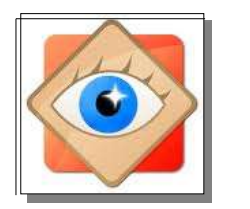

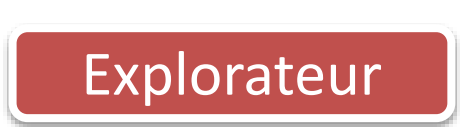

#### sélection d'une photo

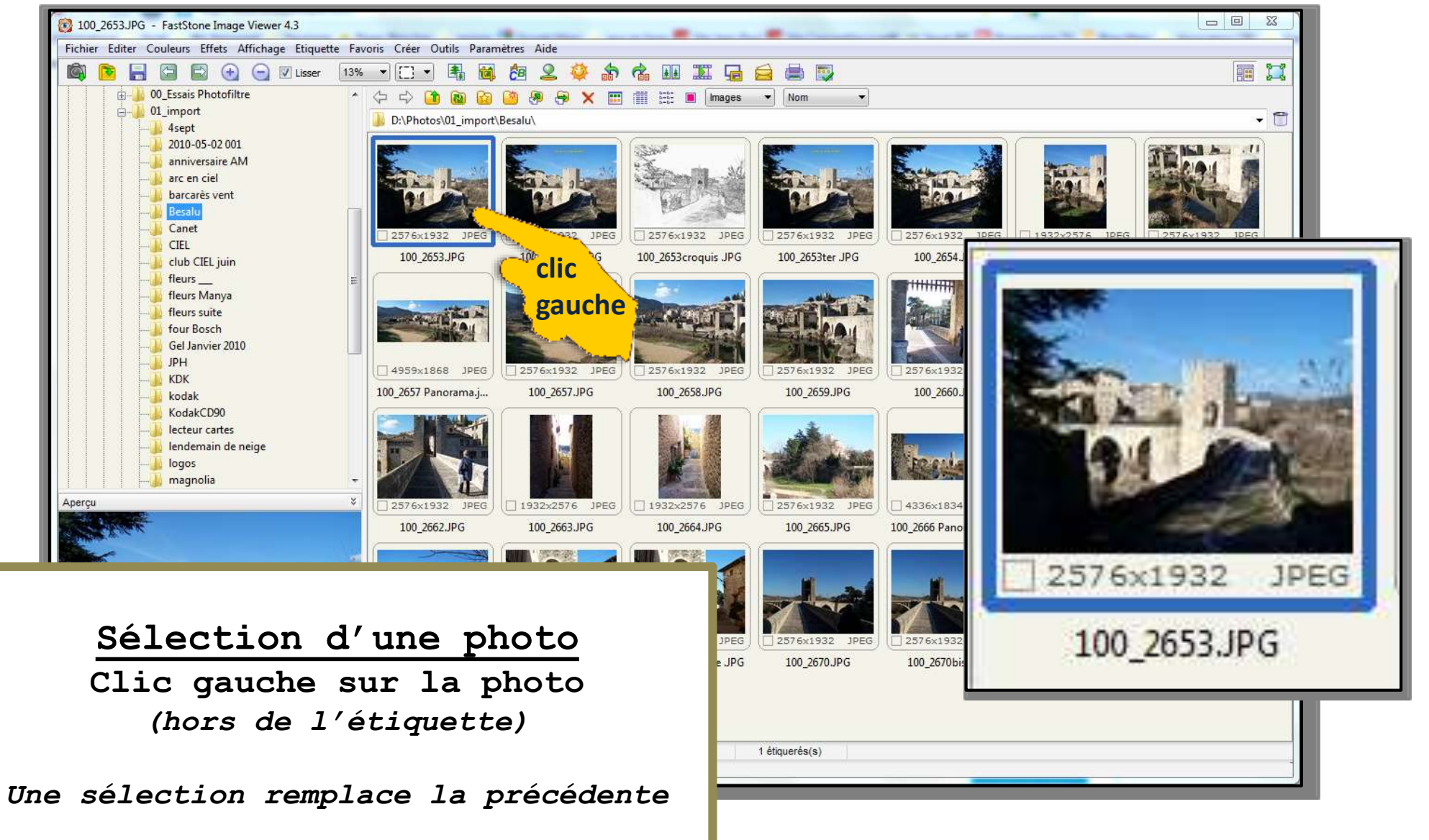

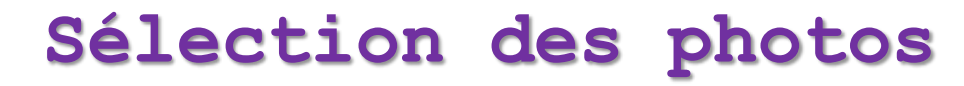

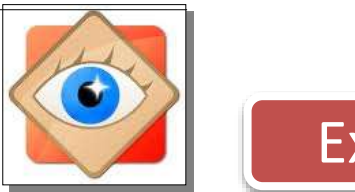

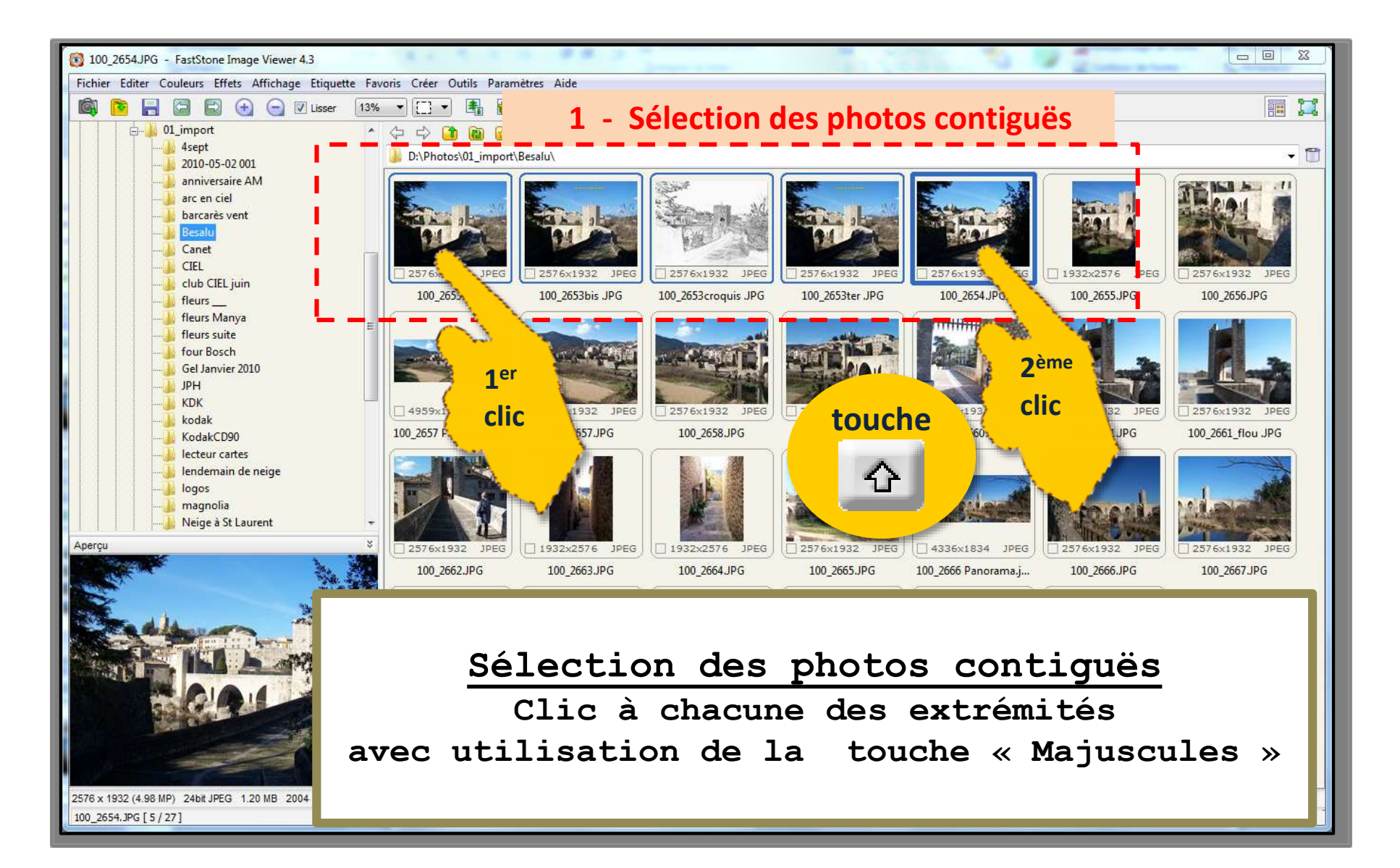

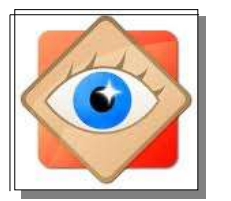

Explorateur

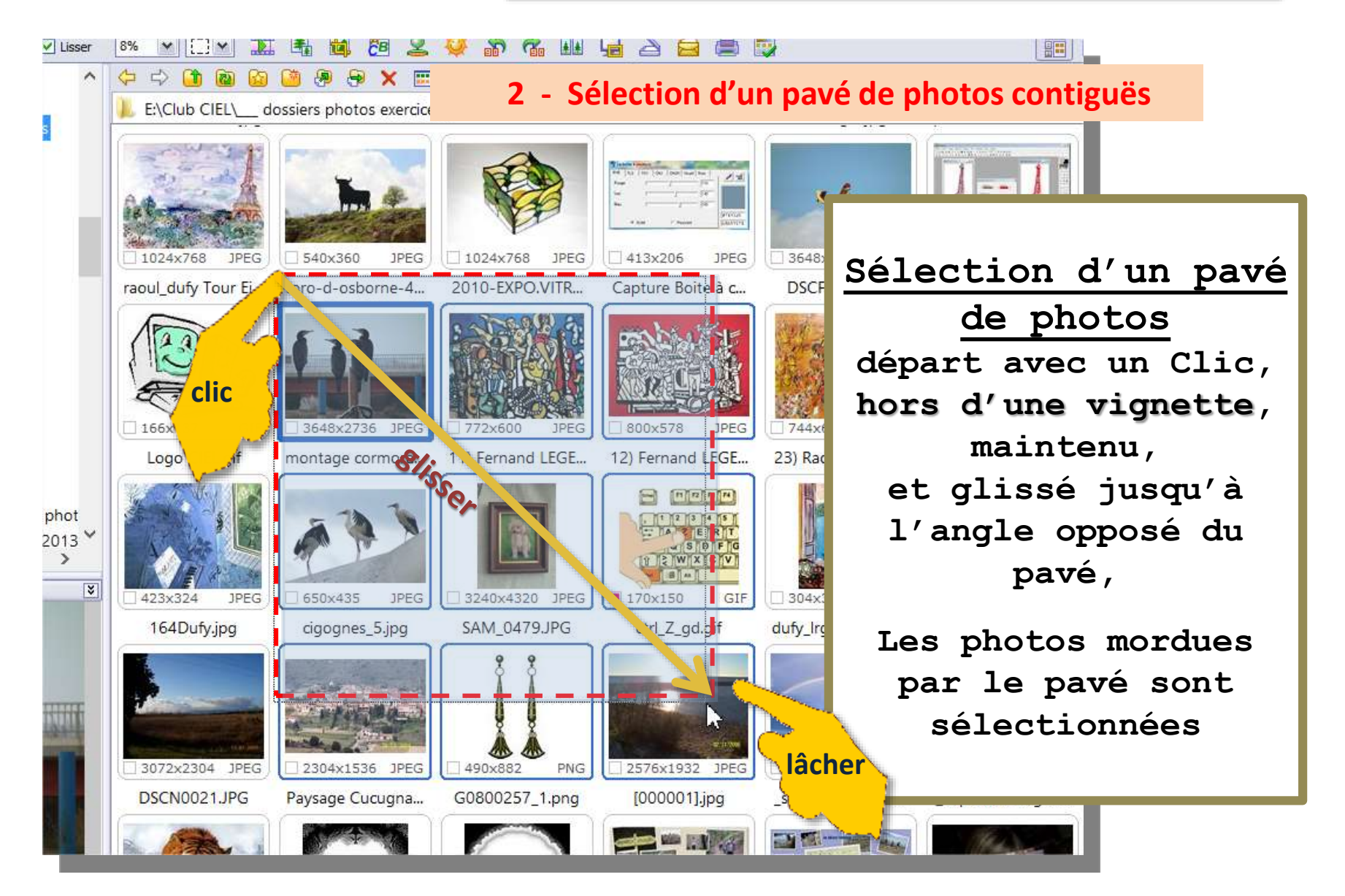

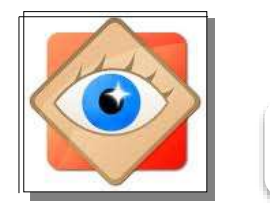

#### Sélection des photos

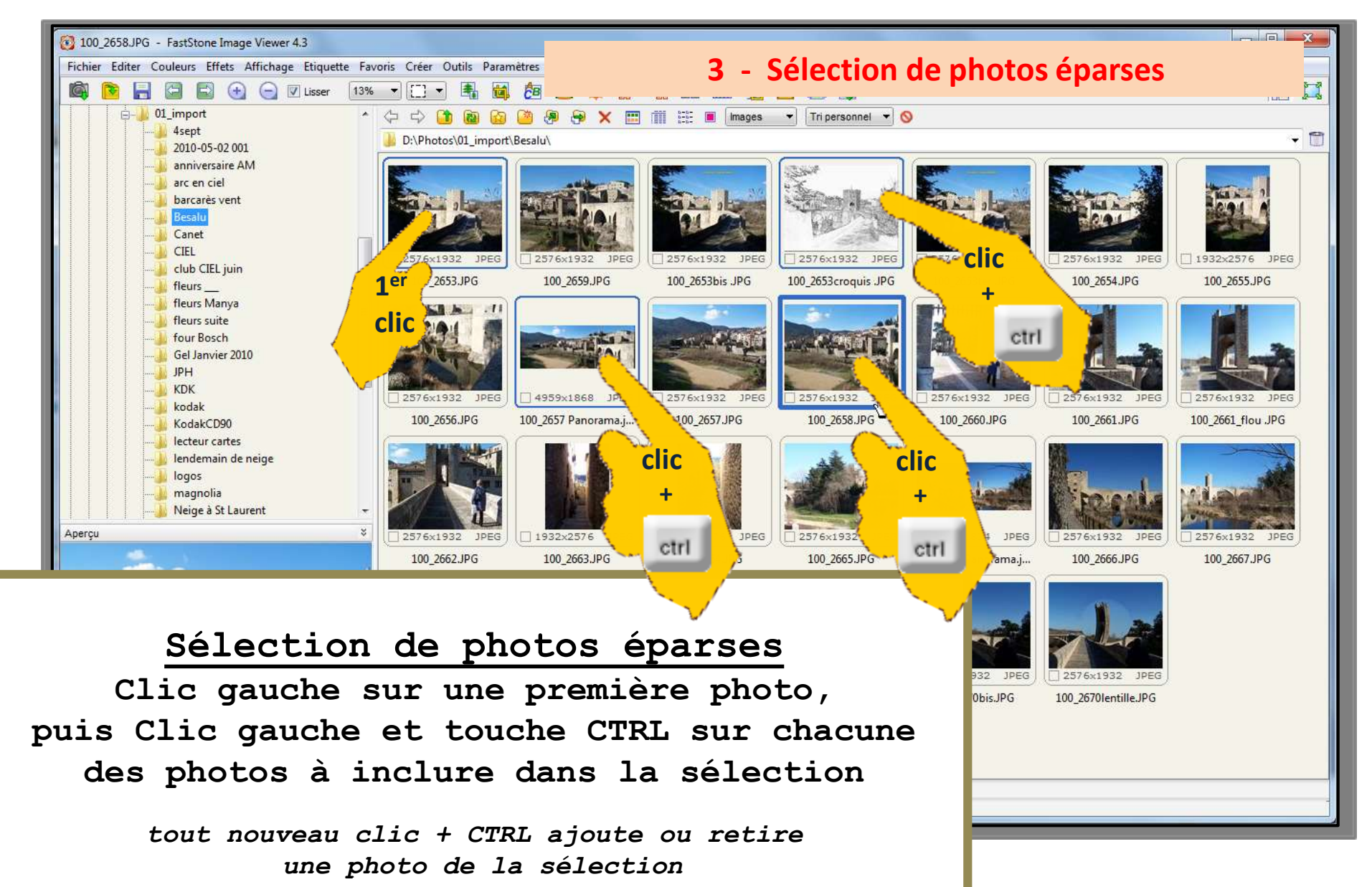

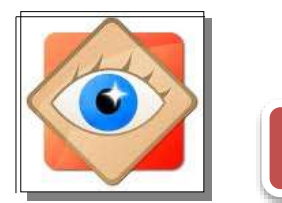

#### Sélection des photos

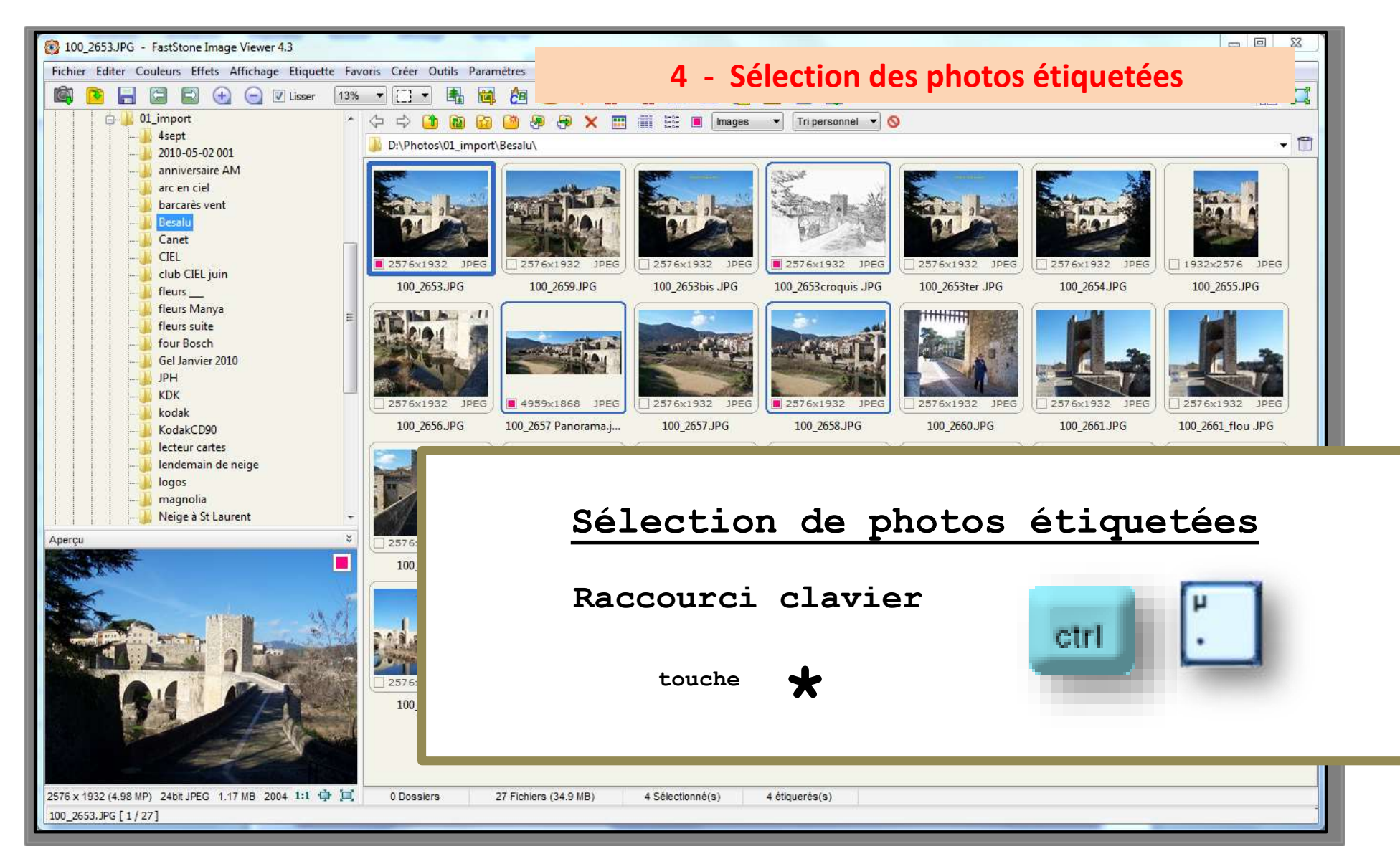

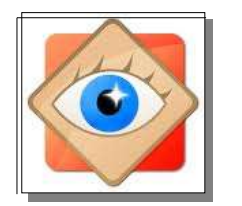

#### Sélection des photos

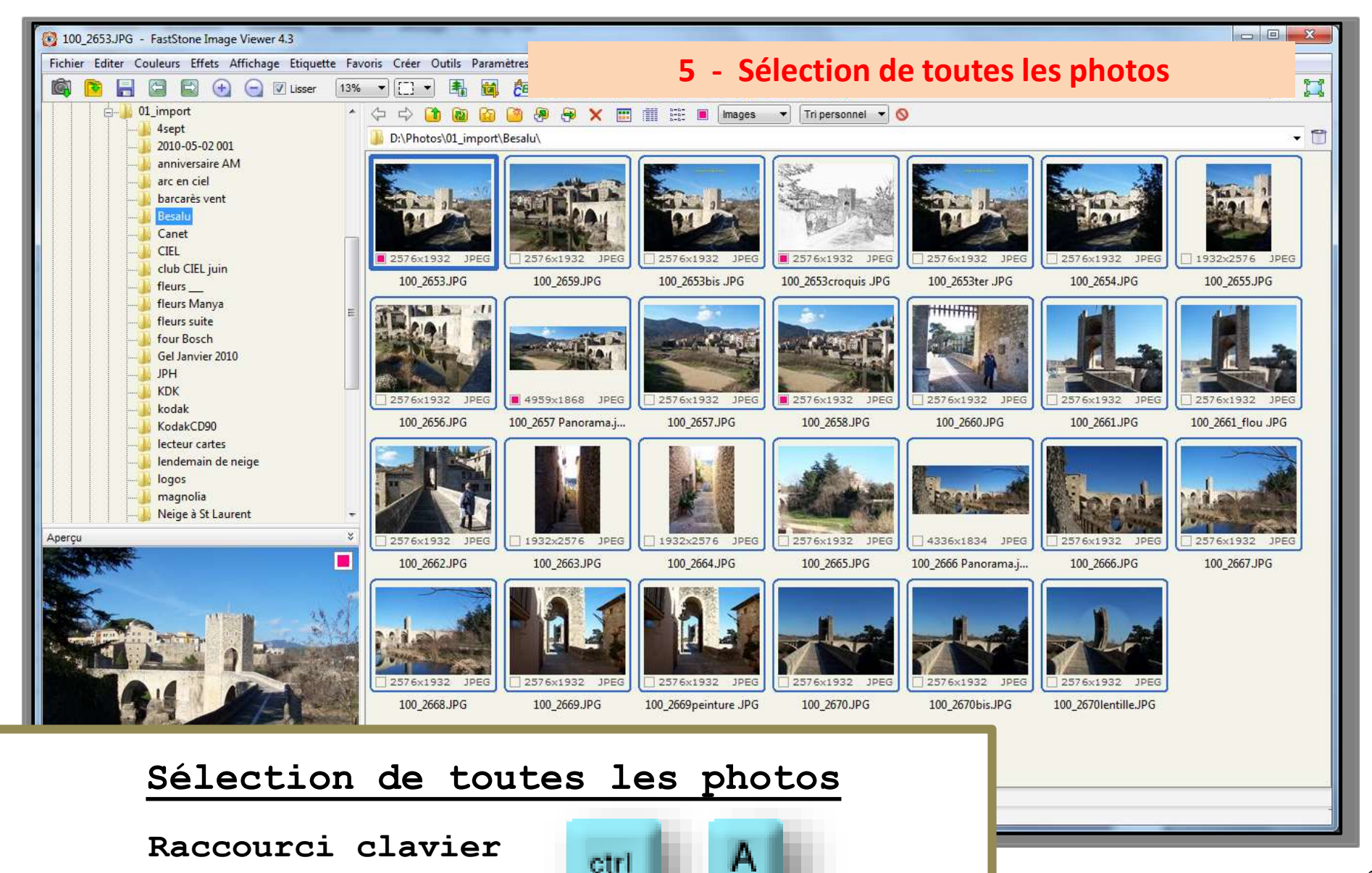

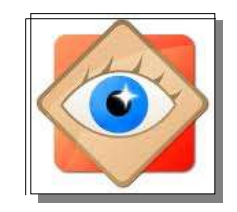

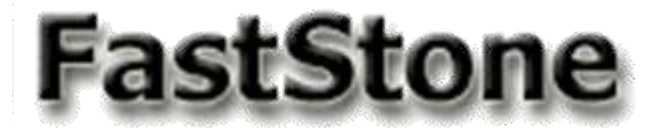

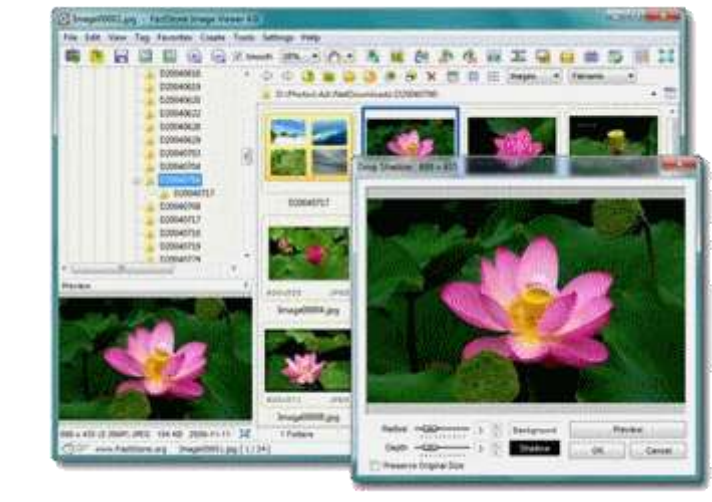

# J'envoie des photos par Email

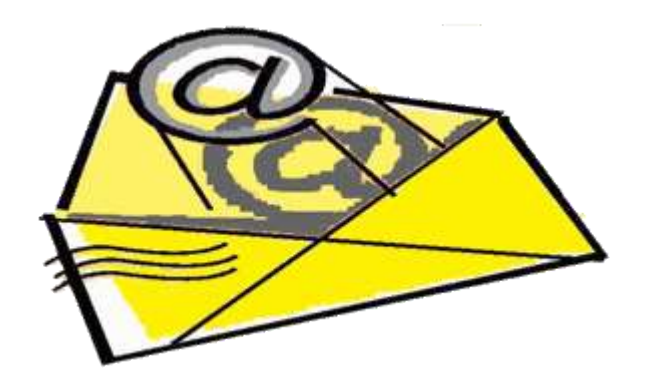

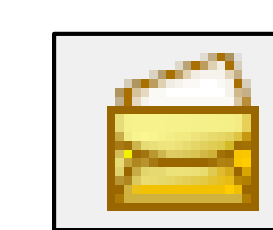

37

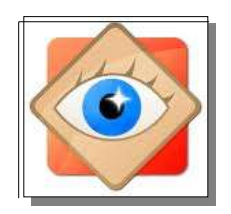

#### J'envoie des photos par Email

Pour que les photos circulent bien dans les e-mail, (pas trop lourdes) et restent visibles sur écran ou sur papier, (pas trop petites)

il faut leur donner un format pratique

une taille 1280 x 800 pixels est correcte

<u>Rappel</u> : écran PC de [1024 x 768] à [1920 x 1080]

au lieu des 5 ou 12 millions de pixels

Le logiciel **FastStone** permet, <u>à chaque envoi</u>,

 de choisir la dimension des photos et
2. de nommer les photos envoyées

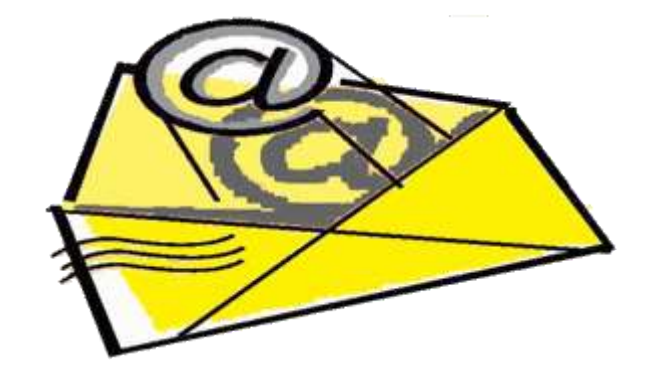

#### J'envoie des photos par Email

#### Original

5 Mpixels 2950 x 1950 pixels 850 ko ou

10 Mpixels 3648 x 2736 pixels 4080 ko

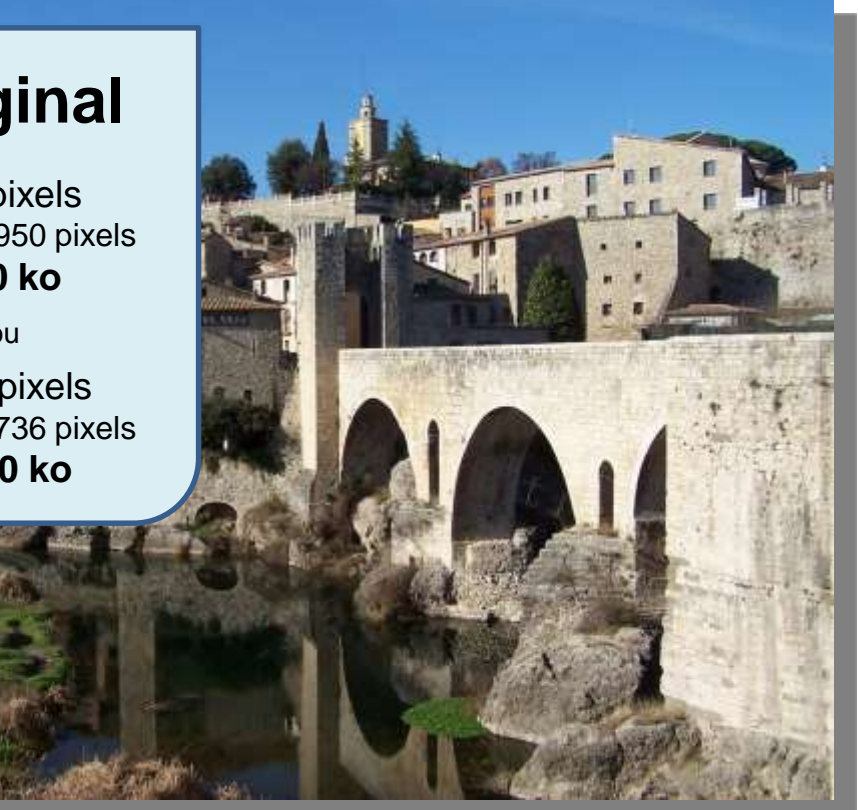

#### redimensionner

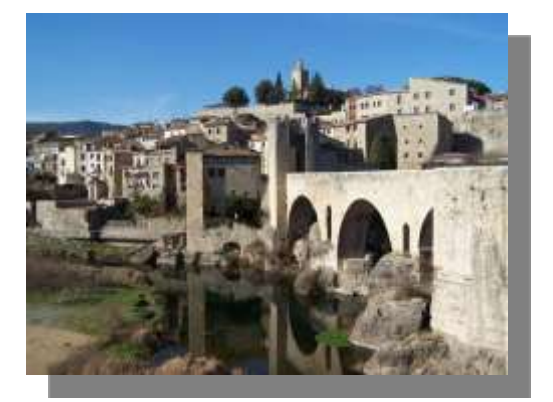

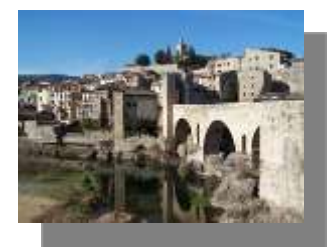

#### **Réduction** 1 Mpixels 1280 x 800 pixels

635 ko

#### Réduction 0,3 Mpixels

640 x 480 pixels 130 ko

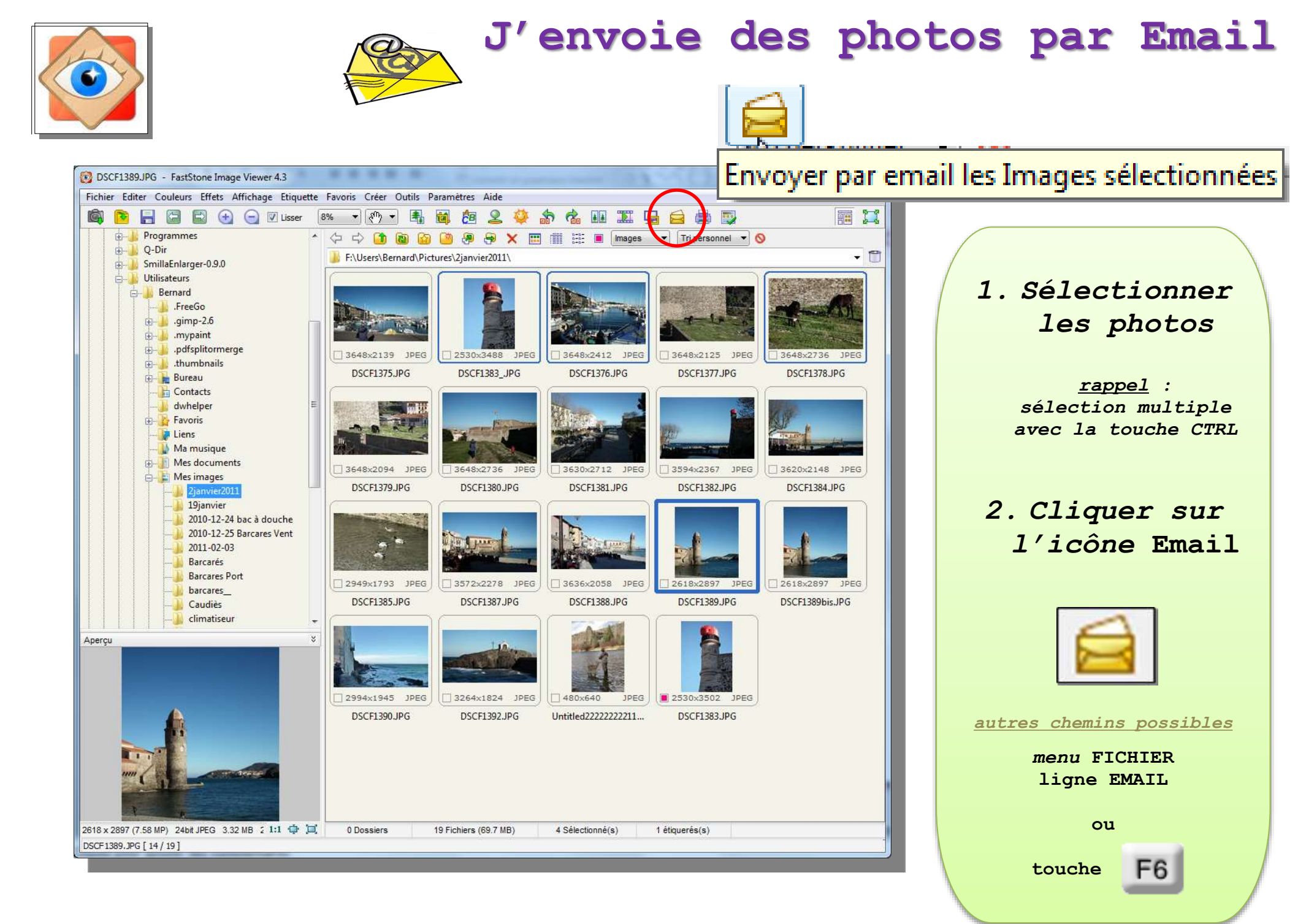

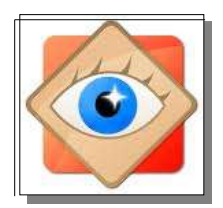

| nail - 4 image(s)                                                       | J'e                 | nvoie de                 | es photo                                                               | s par Ema                                                                                                    |
|-------------------------------------------------------------------------|---------------------|--------------------------|------------------------------------------------------------------------|----------------------------------------------------------------------------------------------------|
|                                                                         |                     | A CONTRACTOR             |                                                                        | Ajout                                                                                                    |
|                                                                         |                     |                          |                                                                        | Aperçu                                                                                                    |
|                                                                         |                     |                          |                                                                        | Envoyer l'email                                                                                                    |
| DSCF1383_JPG                                                            | DSCF1376.JPG        | DSCF1378.JPG             | DSCF1389.JPG                                                           | Copier dans un dossier                                                                                                    |
|                                                                         |                     |                          | de la                                                                  | Fermer                                                                                                    |
| Utiliser le redimensionnemer                                            | nt JPEG si possible | Renommer                 | Reinitialiser                                                          |                                                                                                    |
| Nouvelle taille: 1280 v<br><taille stan<br="">Qualité: 100 v (</taille> | X 800 💌             | Masque: 2janvier2011_### | Note: si vous n<br>messagerie, vo<br>"Copier dans'<br>un dossier et le | 'avez pas de programme de<br>ous pouvez utiliser le bouton<br>" pour exporter ces images dans<br>es envoyer, ultérieurement, avec |

Dans la fenêtre qui s'ouvre, plusieurs actions sont possibles avant l'envoi de l'Email

Compresser les images en un seul fichier

1. Modifier l'ordre des photos

Ajouter des effets de bordure

Conserver les données EXIF / IPTC

- 2. Définir le redimensionnement
- 3. Renommer en groupe les photos de l'envoi

.....

4. Enregistrer sur le PC une copie des photos envoyées

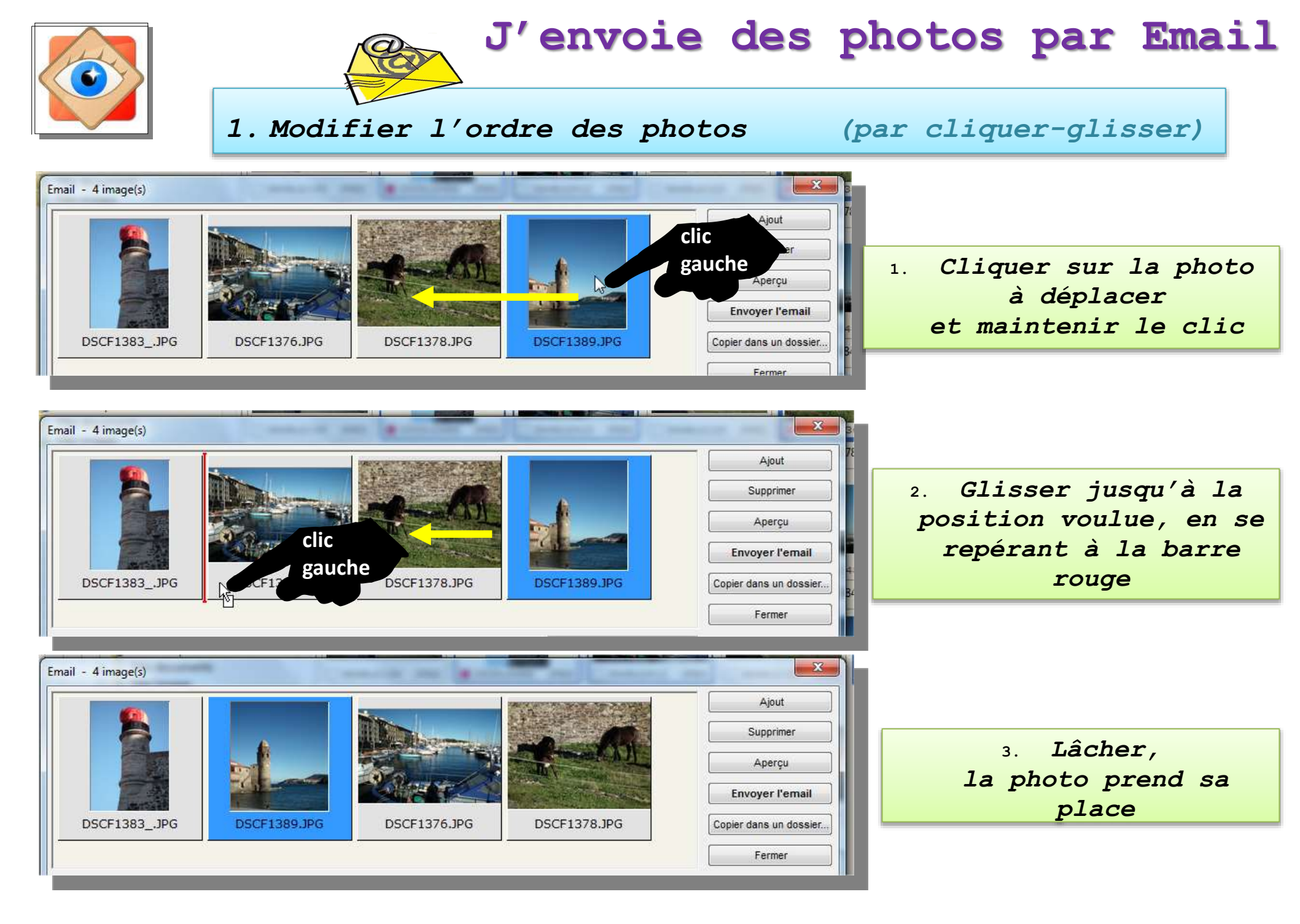

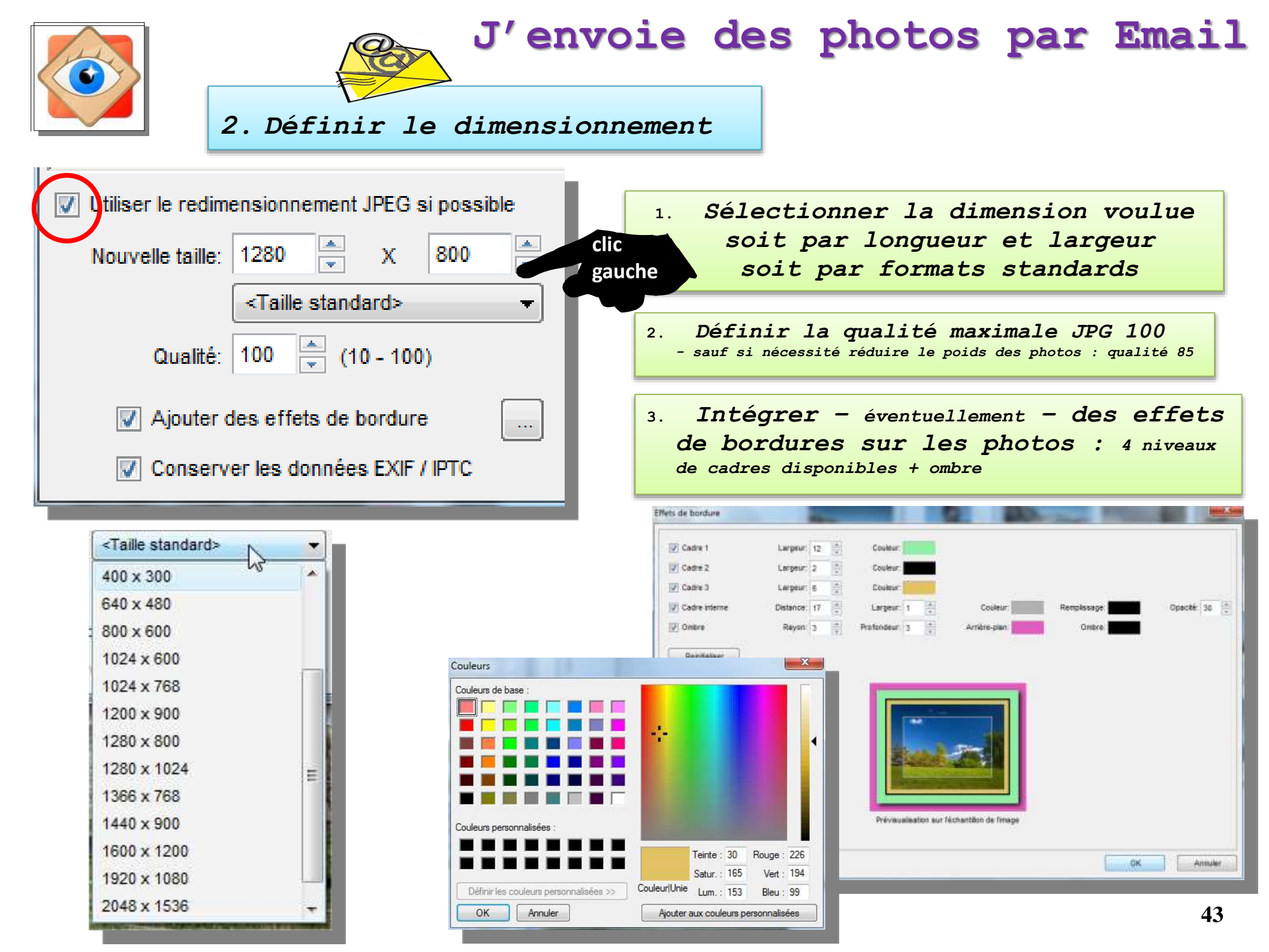

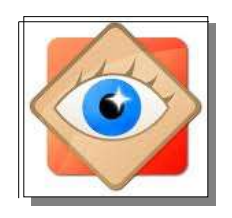

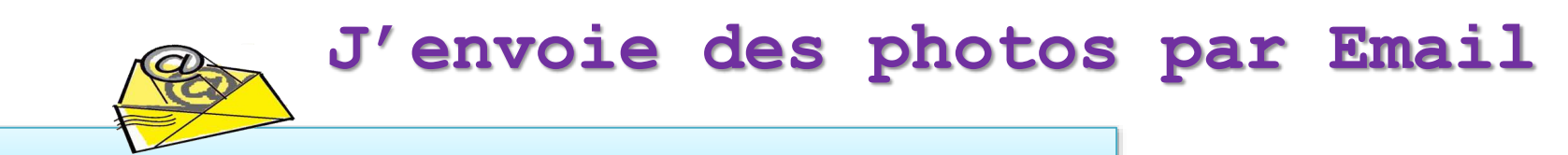

3. Renommer les photos envoyées

| 1. Le nouveau nom attribué aux photos sera formé d'un libellé                                                               |  |  |  |  |  |
|----------------------------------------------------------------------------------------------------|--|--|--|--|--|
| - au choix de l'expéditeur, à saisir dans la fenêtre -                                                                      |  |  |  |  |  |
| auquel sera accolé un numéro d'ordre,                                                                                       |  |  |  |  |  |
|                                                                                                    |  |  |  |  |  |
| Dans le masque, le numéro d'ordre est symbolisé par des dièses                                                              |  |  |  |  |  |
| (caractère 🛱 obtenu par curi all 3 ou AtGr 3)                                                                               |  |  |  |  |  |
| <i>L'expéditeur définit à chaque envoi le nombre de dièses.<br/>Les caractères # non utilisés seront remplacés par un 0</i> |  |  |  |  |  |

|                          | Ainsi, le masque                                           |  |  |
|--------------------------|------------------------------------------------------------|--|--|
| Masque: 2janvier2011_### | Masque: nouveaunom_###                                     |  |  |
| A partir de: 1 ?         | créera les photos<br>nouveaunom_001<br>nouveaunom_002 etc. |  |  |
|                          |                                                            |  |  |

2. Définir le début de la numérotation utile en cas d'envois complémentaires successifs

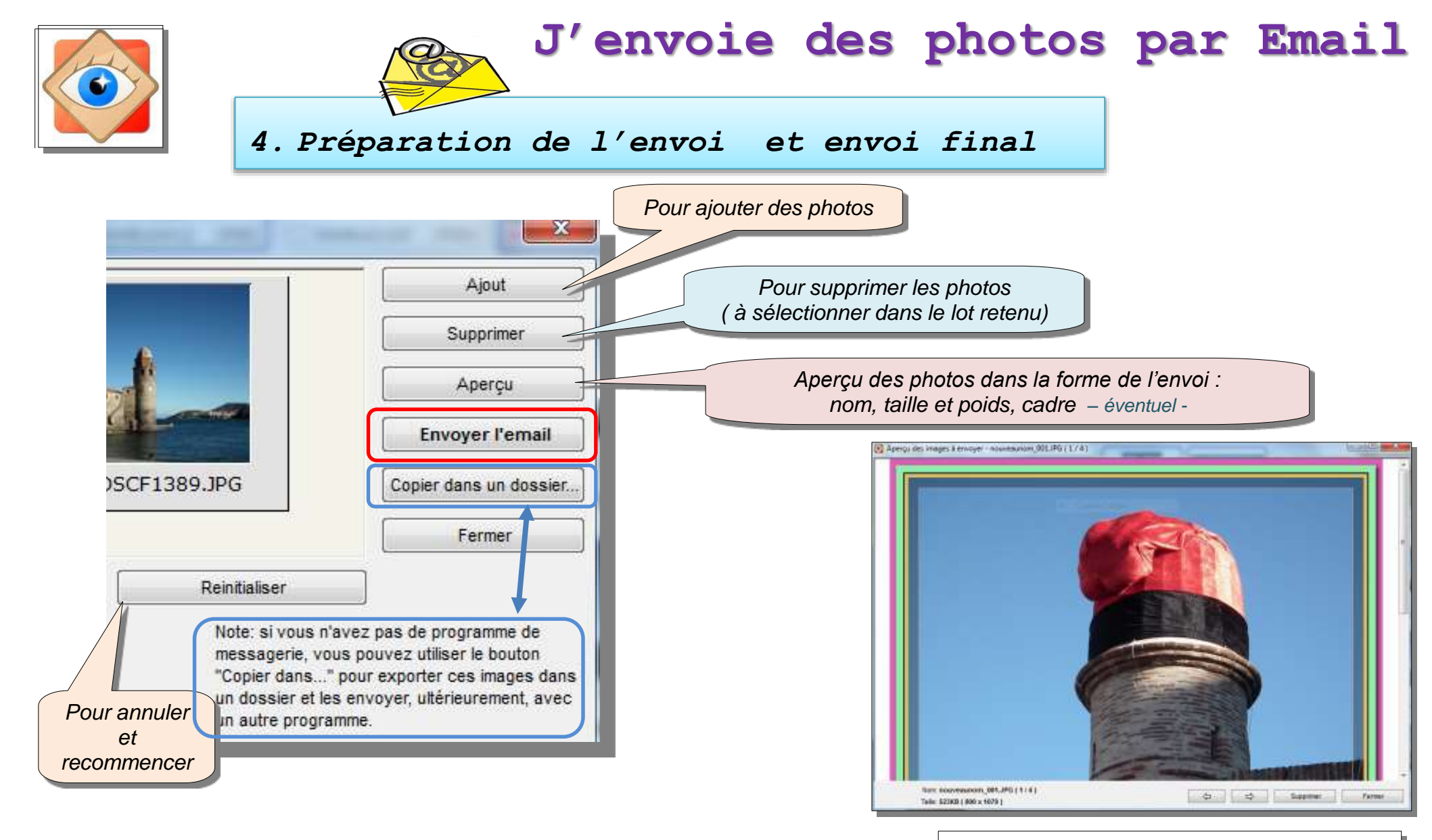

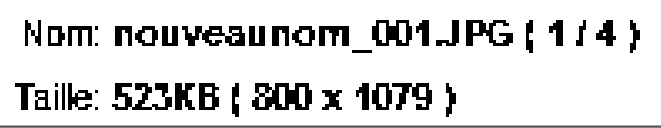

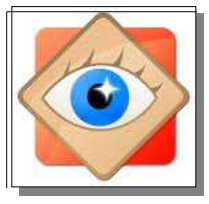

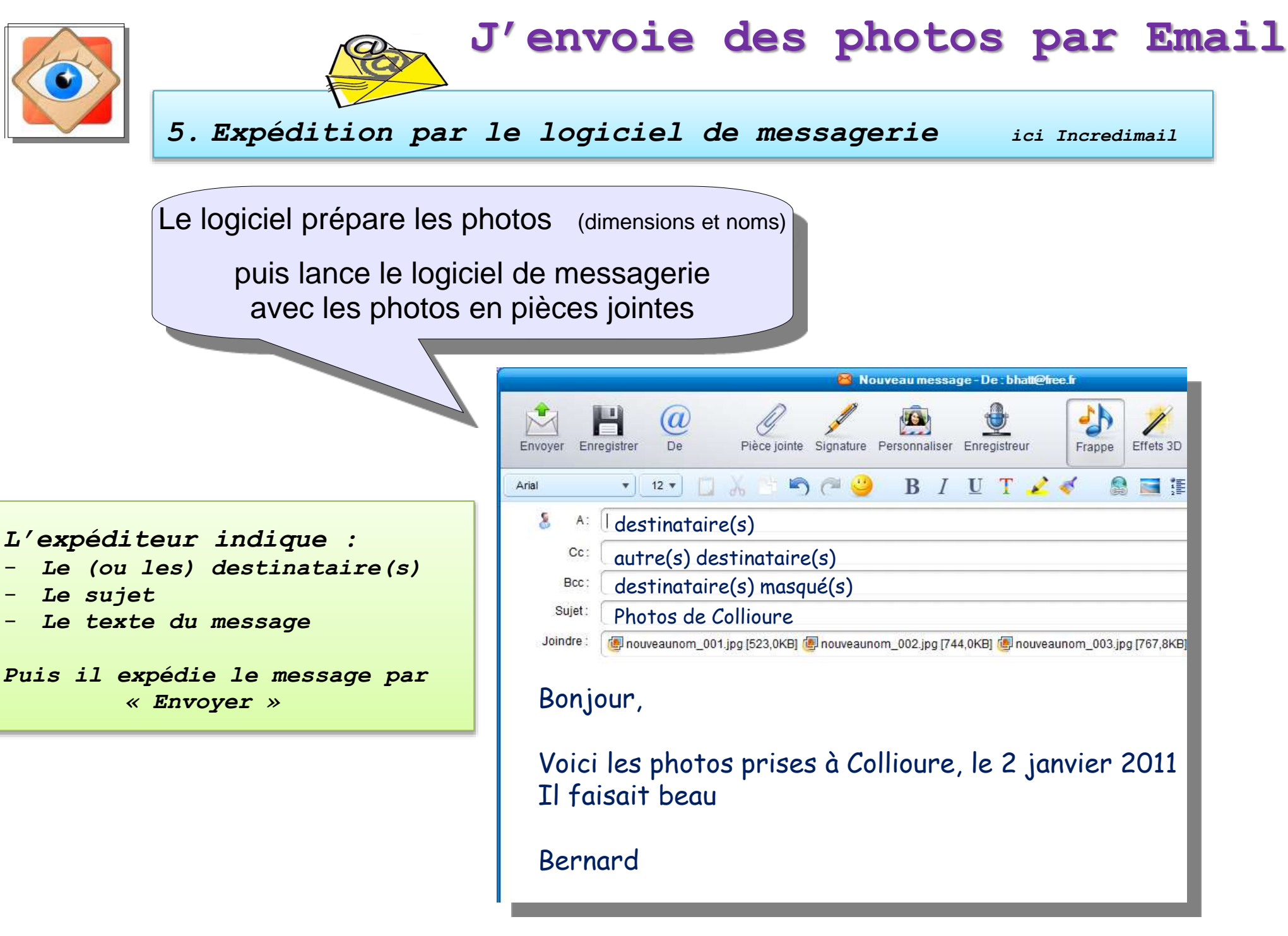

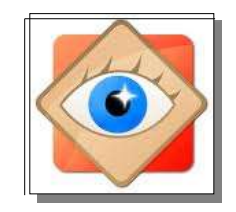

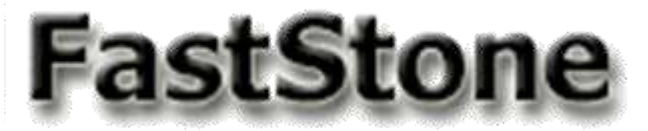

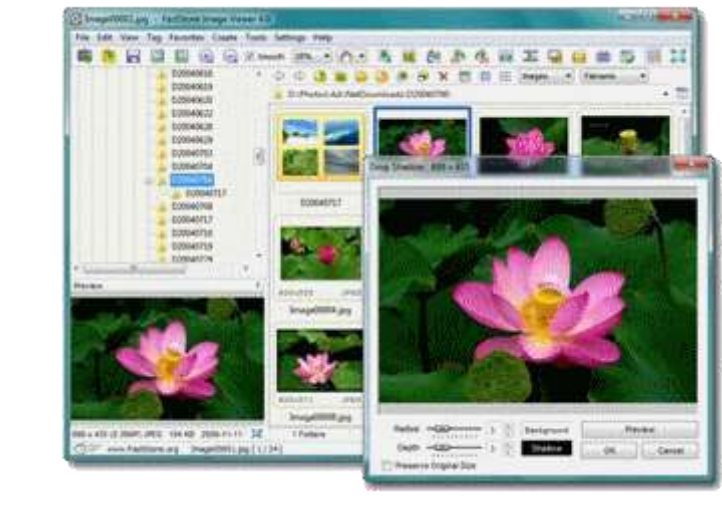

Lorsqu'une photo est prise au flash, les yeux peuvent apparaître rouges

C'est la couleur de la rétine parcourue par les vaisseaux sanguins

les logiciels permettent de corriger ce défaut en remplaçant le rouge par du noir

nota : intégration de cette fonction dans l'appareil photo

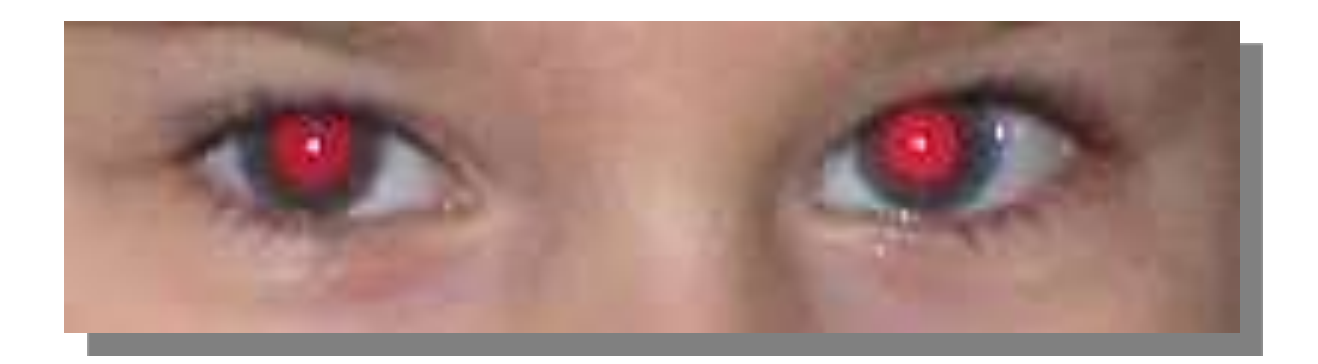

stStone Image Viewe

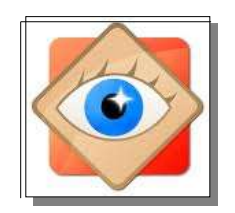

Par un double clic sur la photo à corriger, l'afficher en fenêtrage

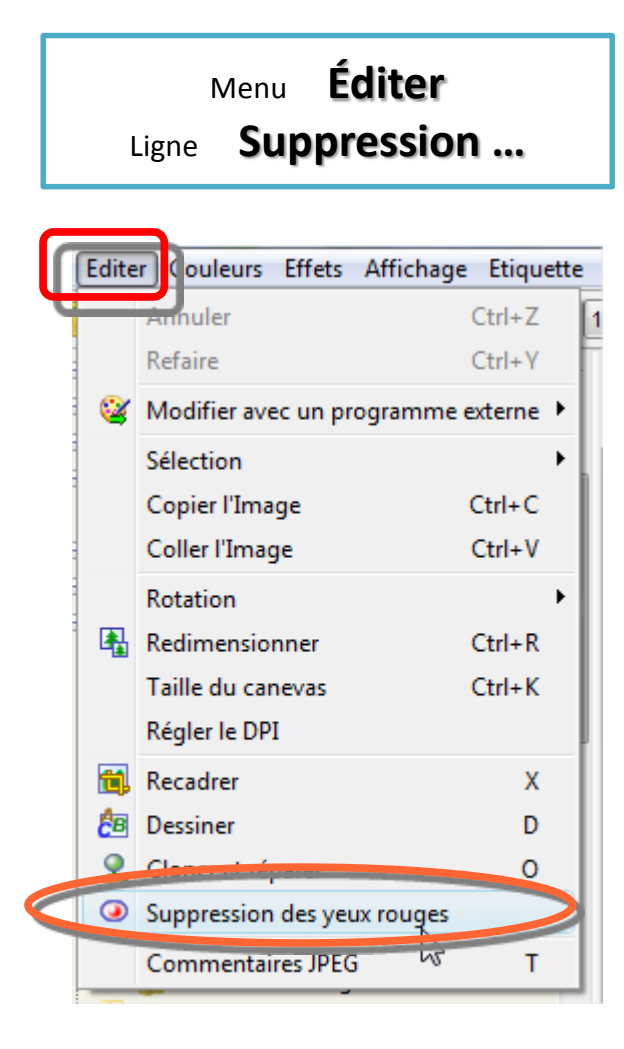

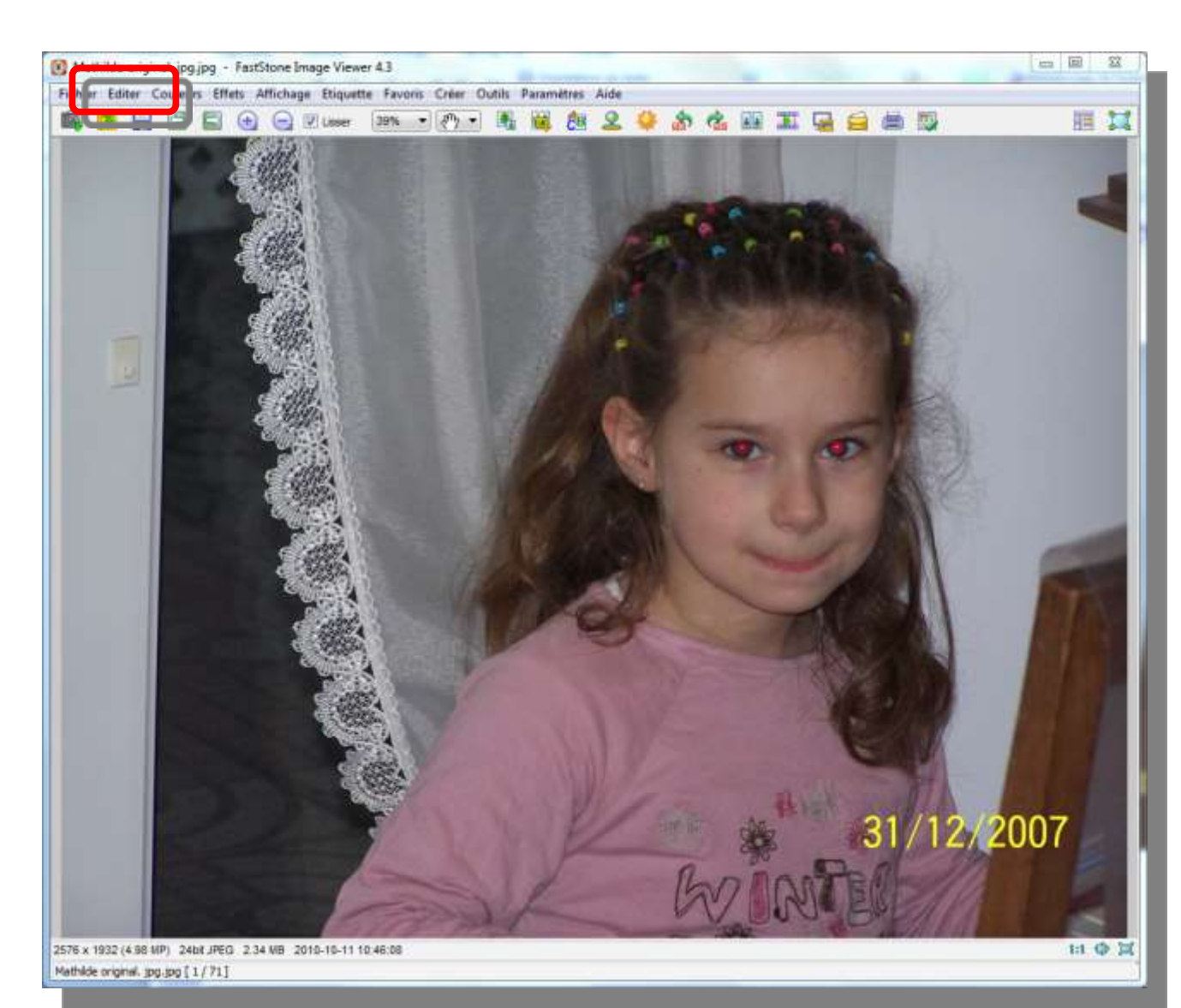

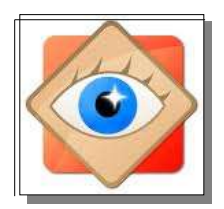

Une fenêtre s'ouvre avec zone de travail et zone de navigation

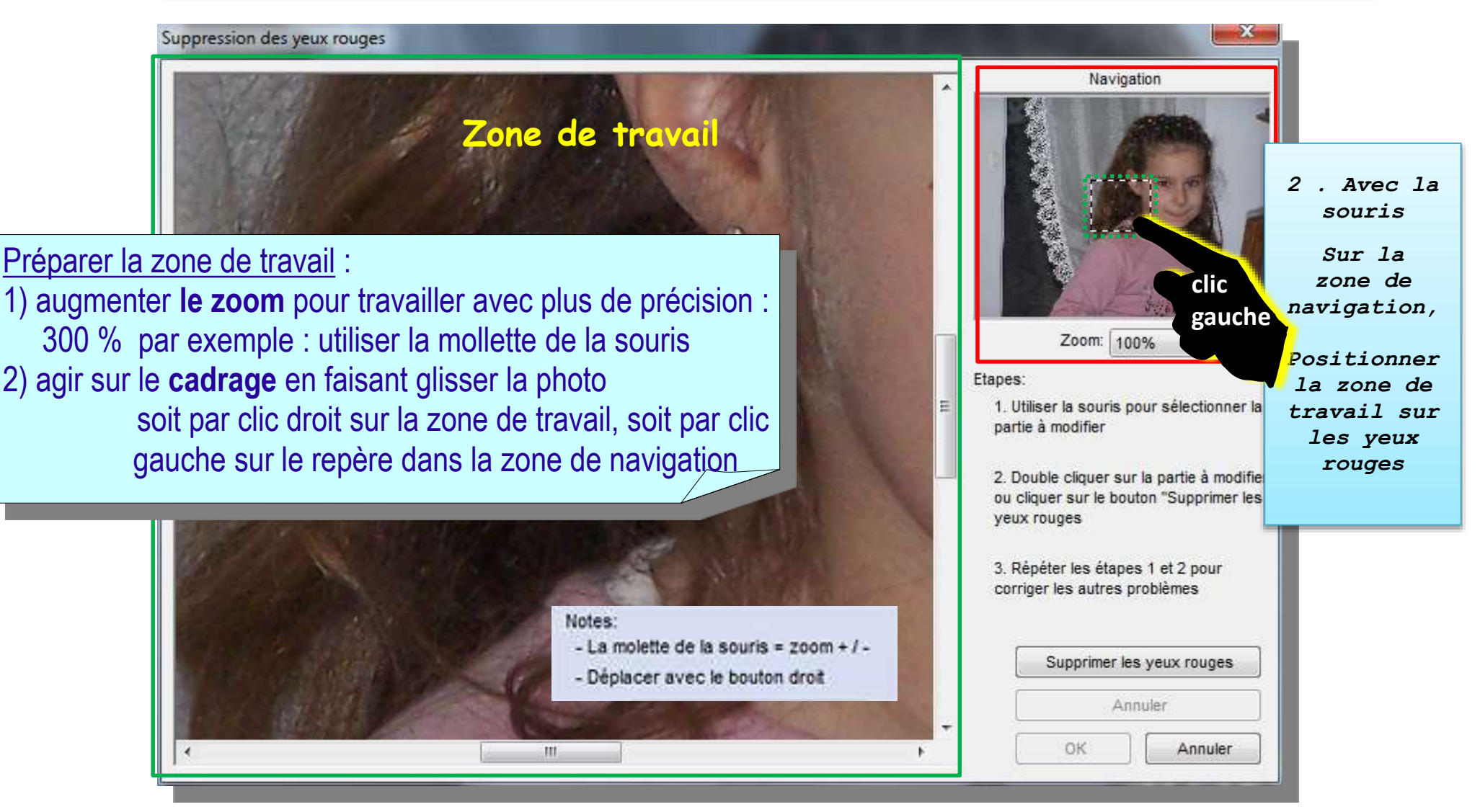

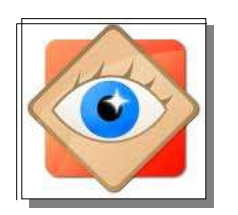

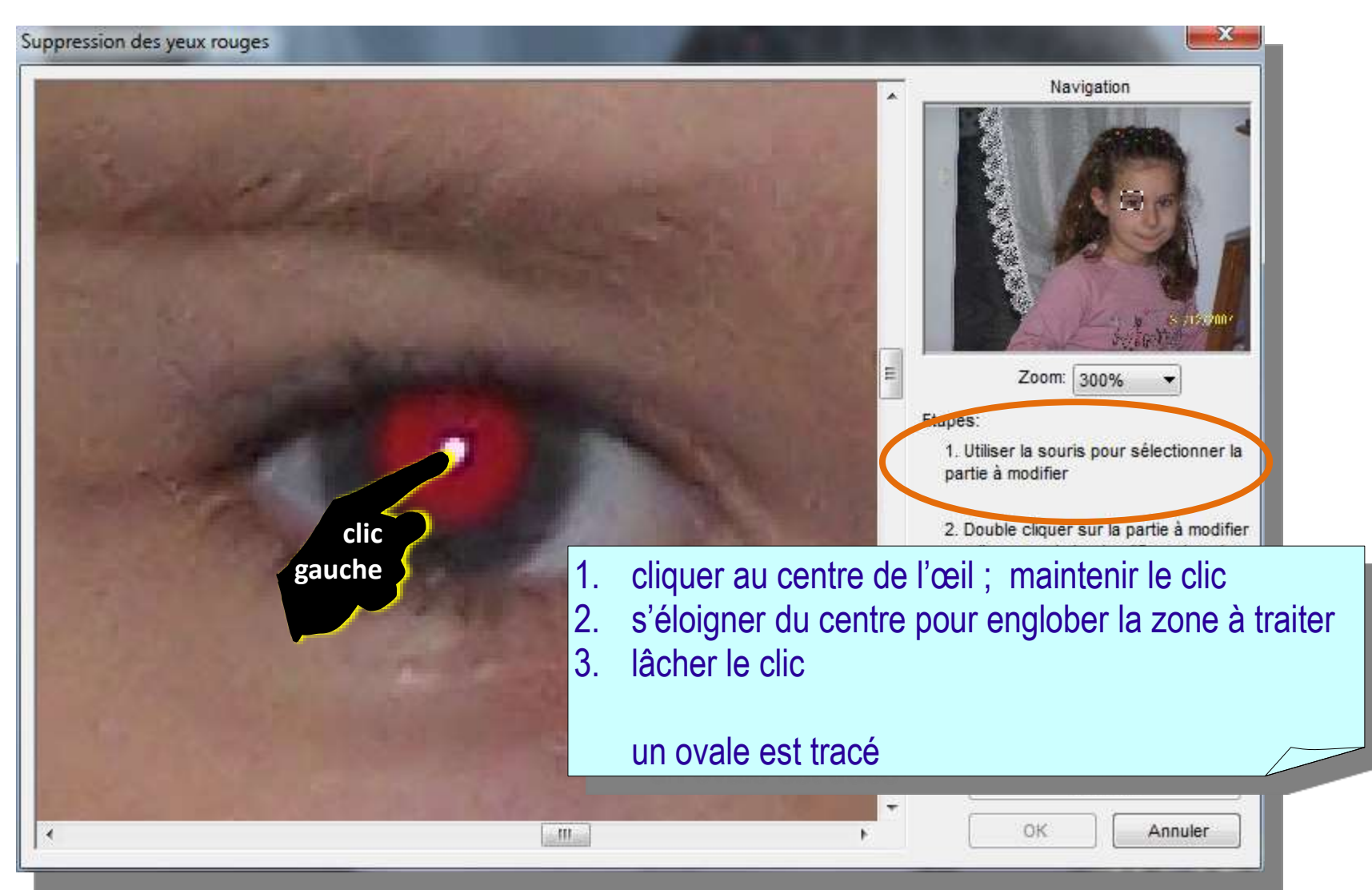

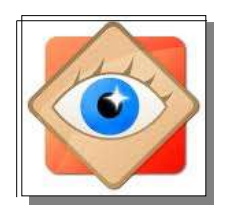

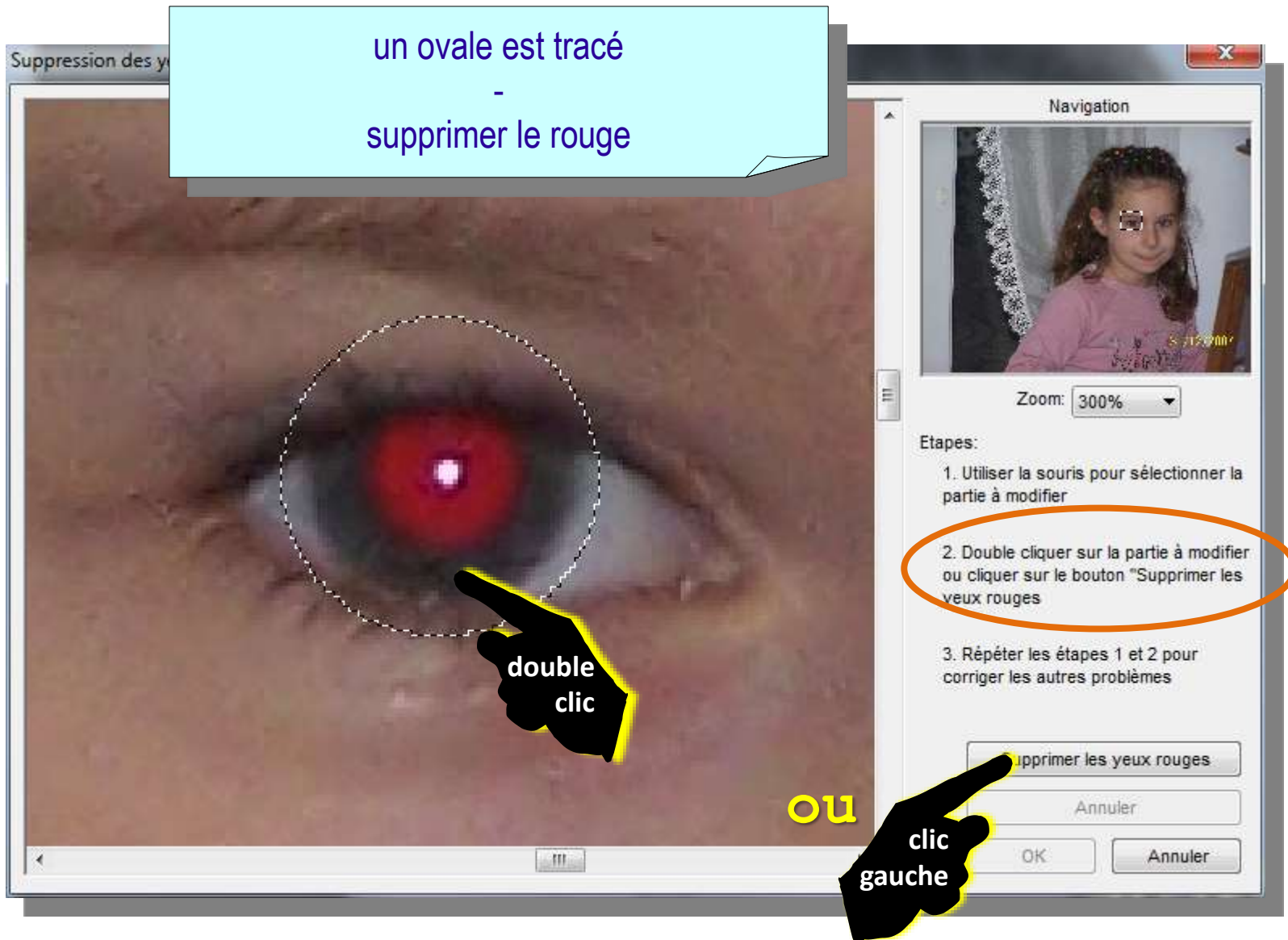

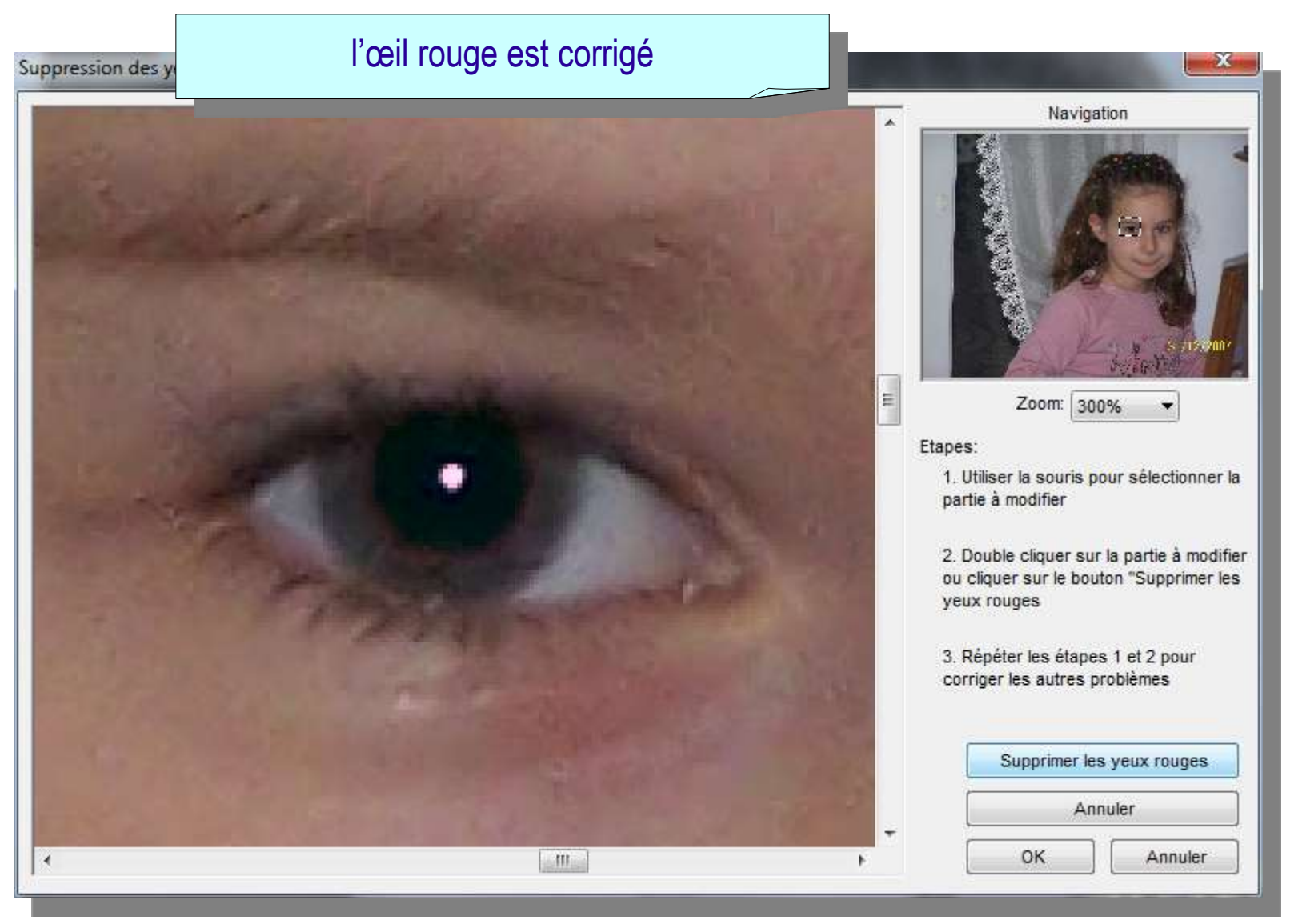

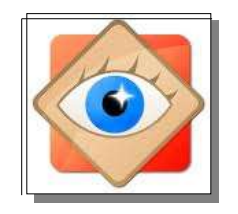

#### A la fin du travail

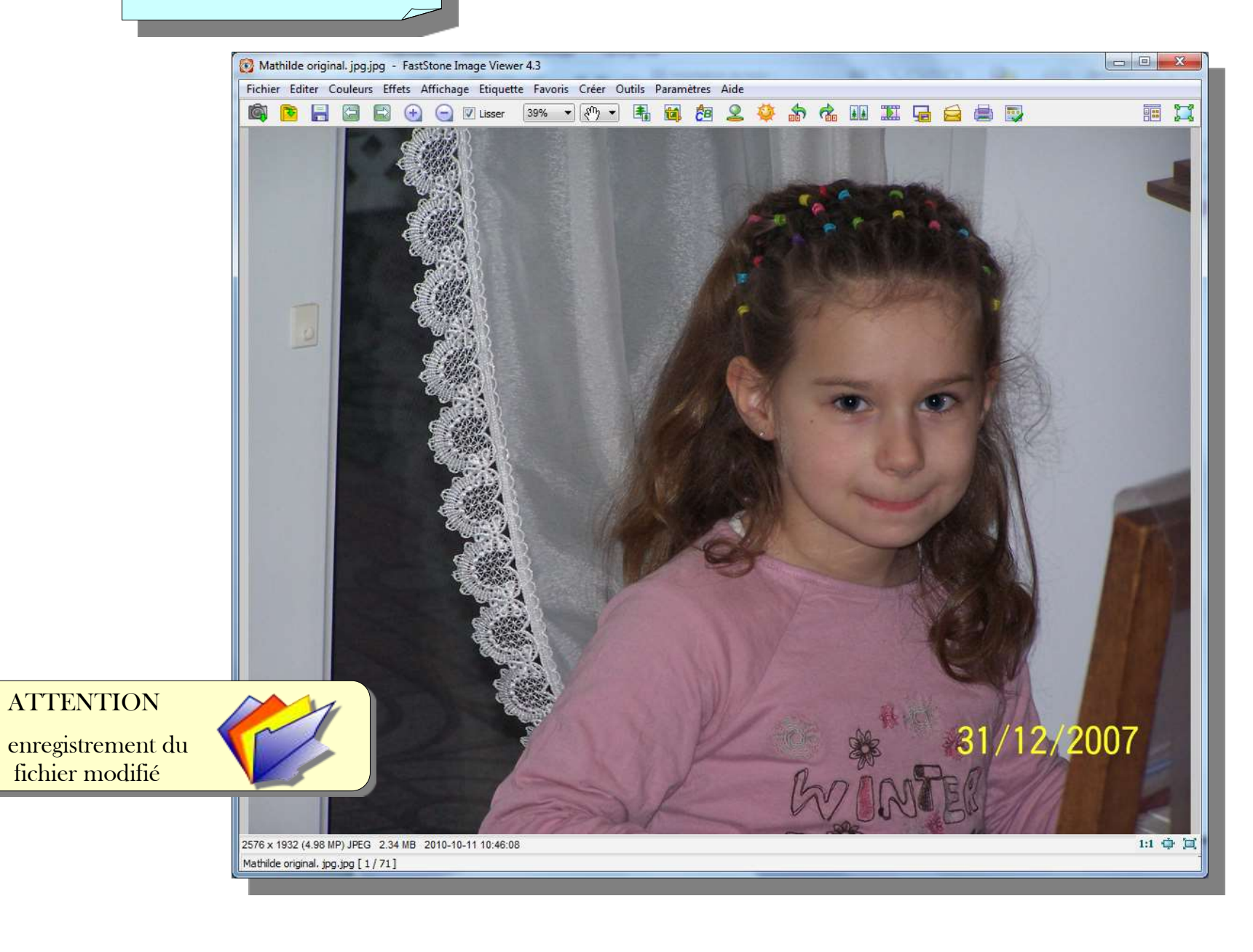

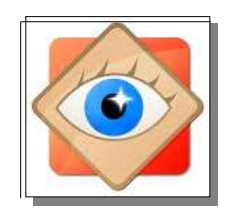

### Enregistrement de fichier modifié

## <u>important</u>

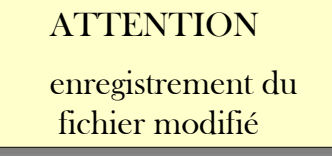

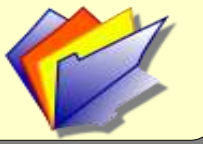

Les modifications sont d'abord visualisées à l'écran de FastStone (Rappel : **CTRL Z** permet de les annuler)

Pour que les modifications soient appliquées sur la photo ouverte, elles doivent être validées par OK (pour le travail de correction en cours)

Enfin, en refermant la photo, la photo modifiée doit être enregistrée

La commande **Fichier / Enregistrer remplace** la photo originale en l'écrasant par la photo modifiée

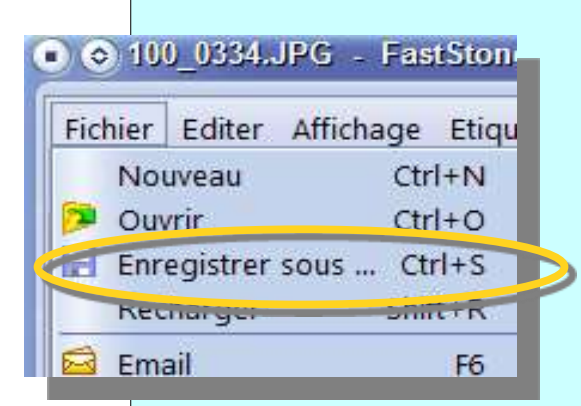

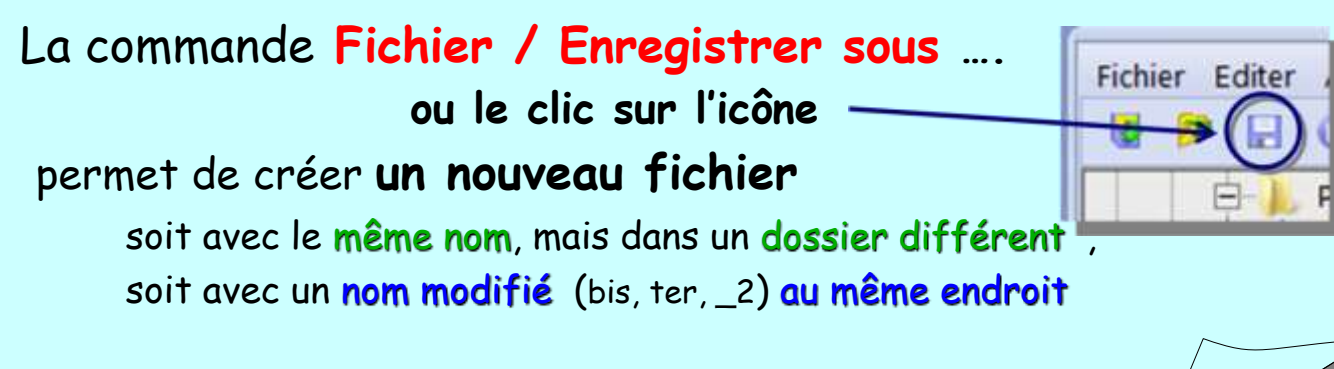

l'original est alors conservé dans sa forme initiale